# 109年度自由軟體ODF教育訓練 Calc試算表進階

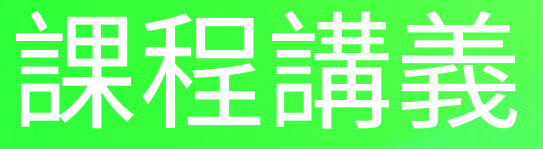

# 目次

| 工作表進階美化應用     | 4  |
|---------------|----|
| 使用命名的範圍與表述式   | 4  |
| 命名的範圍與表述式     | 4  |
| 資料排序          | 7  |
| 驗證            | 11 |
| 資料篩選          | 14 |
| 小計            | 20 |
| Calc 資料連結功能   | 24 |
| 建立超連結         | 24 |
| 編輯超連結         | 27 |
| 刪除超連結         | 28 |
| Calc統計圖表建立與管理 |    |
| 使用圖表精靈完成統計圖   | 28 |
| 圖表的格式設定技巧     | 33 |
| 樞紐分析表功能       | 42 |
| 建立樞紐分析表       | 42 |
| 巨集錄製與應用       | 43 |
| 修改巨集安全性       | 44 |
| 設定巨集          | 45 |
| 指定巨集          | 47 |
| 其他功能          | 47 |
| 檔案處理(CSV)     | 47 |

| 將試算表另存為文字 CSV 檔案 |  |
|------------------|--|
| 工作表群組            |  |

# 工作表進階美化應用

工作表的編輯範圍相當大,在管理及應用上相信需要花費不少時間。Calc提供了 [命名的範圍與表述式]、[排序]、[篩選]及[小計]等功能,方便操作者針對資料進 行更進階的管理應用。

使用命名的範圍與表述式

在同一張工作表或不同工作表中,想有效且確實的顯示或應用指定的資料範圍,可 以將指定的資料範圍給予一個名稱,Calc稱之為[命名的範圍與表述式]。如此一來, 可以在[公式]運算中,利用[命名的範圍與表述式]取代舊有的選取資料來源方式, 即可迅速的完成[公式]而加以匯整運算。

# 命名的範圍與表述式

定義[命名的範圍與表述式]功能可以利用以下幾種方式:

- 利用[公式列]中的 А1 [名稱方塊]方塊
- 利用[工作表]>[命名的範圍與表述式]>[定義]指令
- 利用鍵盤捷徑 Ctrl+F3 鍵
- 1. 首先,選取欲設定的儲存格範圍。

|   | Α  | В  | С  | D  | E   | F  |
|---|----|----|----|----|-----|----|
| 1 | 地區 | 一月 | 二月 | 三月 | 第一季 | 四月 |
| 2 | 台中 | 0  | 28 | 16 | 44  | 17 |
| 3 | 台北 | 12 | 15 | 0  | 27  | 0  |
| 4 | 台東 | 25 | 0  | 46 | 71  | 15 |

點選[公式列]左方的[名稱方塊]方塊,輸入指定的區域名稱,完成後按一下鍵盤 Enter 鍵即可(逐一完成「第二季」、「第三季」、「第四季」)。

| 第一季 📋 💌 🏂 🚬 第一季 |    |     |    |    |     |    |  |
|-----------------|----|-----|----|----|-----|----|--|
|                 | 名稱 | 方塊B | C  | D  | E   | F  |  |
| 1               | 地區 | 一月  | 二月 | 三月 | 第一季 | 四月 |  |
| 2               | 台中 | 0   | 28 | 16 | 44  | 17 |  |
| 3               | 台北 | 12  | 15 | 0  | 27  | 0  |  |
| 4               | 台東 | 25  | 0  | 46 | 71  | 15 |  |

3. 點選指定的儲存格位置。

|   | N  | 0   | Р   | Q   | R  | S |
|---|----|-----|-----|-----|----|---|
| 1 | 十月 | 十一月 | 十二月 | 第四季 | 合計 |   |
| 2 | 37 | 0   | 47  | 84  | 2  |   |
| 3 | 65 | 0   | 0   | 65  | 15 |   |
| 4 | 4  | 7   | 28  | 39  |    |   |

- 使用[工作表]>[命名的範圍與表述式]>[插入]指令,開啟[插入名稱]對話 方塊。
- 5. 在[插入名稱]項目中挑選[第一季]選項,點選[確定]按鈕即可。
- 6. 依步驟 4~步驟 5 逐一完成運算式的設計,點選[公式列]中的 
   ✓ [採用]圖
   □

| SUN | 1  | •    | · ۶۲ | × 🖳  | =第一季 | +第二部 | 肂+第三 | 季+第四季 |
|-----|----|------|------|------|------|------|------|-------|
|     | N  | 0    | Р    | Q    | R    | S    | Т    | U     |
| 1   | 十月 | 十一月  | 十二月  | 第四採用 | 目合計  |      |      |       |
| 2   | :  | =第一季 | +第二季 | +第三季 | +第四季 |      |      |       |
| 3   | 65 | 0    | 0    | 65   |      |      |      |       |
| 4   | 4  | 7    | 28   | 39   |      |      |      |       |
| 5   | 0  | 0    | 5    | 5    |      |      |      |       |

7. 點選[填入]工具控點按一下滑鼠左鍵,並直接向下拖曳進行充填。

|   | N  | 0   | Р   | Q   | R   | S |
|---|----|-----|-----|-----|-----|---|
| 1 | 十月 | 十一月 | 十二月 | 第四季 | 合計  |   |
| 2 | 37 | 0   | 47  | 84  | 244 |   |
| 3 | 65 | 0   | 0   | 65  |     |   |
| 4 | 4  | 7   | 28  | 39  |     | 1 |
| 5 | 0  | 0   | 5   | 5   |     | ソ |

# [定義名稱]對話方塊

| 定義名稱                             | ×        |
|----------------------------------|----------|
| 定義名稱與範圍或公式表述式。<br>名稱(B):         |          |
| 範圍或公式表述式( <u>D</u> ):            |          |
| \$工作表1.\$A\$1                    | <b>P</b> |
| 作用域( <u>E</u> ):                 |          |
| 文件 (全域)                          | $\sim$   |
| ⊞ 範圍選項( <u>O</u> )               |          |
| 說明( <u>H</u> ) 加入( <u>A</u> ) 取激 | ă        |

- [名稱]區段:輸入要定義區域的名稱。工作表文件中己定義的所有區域名稱 都會列在下方的文字欄位中。
- [範圍或公式表述式]區段:選取區域名稱的參照在此顯示為絕對值。
- [範圍選項]區段:預設所選區定義的區域類型。
  - ◆ 列印範圍:將區域定義為列印範圍。
  - ◆ 篩選:定義要在進階篩選中使用的選取區域。
  - ◆ 重複的欄:將區域定義為重複的欄。
  - ◆ 重複的列:將區域定義為重複的列。

#### 提示!

快速檢視工作表中指定的區域名稱,可以點選用[公式列]中的 A1 
[名稱方塊]方塊從中挑選即可。

| B2     | $\Sigma = 0$      |     |     |    |     |    |
|--------|-------------------|-----|-----|----|-----|----|
| 第一<br> | 乎<br>委            | 1   | , C | D  | E   | F  |
| 第二:    | <del>了</del><br>季 | - 0 | 二月  | 三月 | 第一季 | 四月 |
| 第四     | 季                 |     | 28  | 16 | 44  | 17 |
| 3      | 台北                | 12  | 15  | 0  | 27  | 0  |
| 4      | 台東                | 25  | 0   | 46 | 71  | 15 |

# 建立名稱

需要定義區域名稱的儲存格範圍,若為「單欄」或「單列」條件時,可以使用[建 立]功能快速完成功能的設定。

1. 點選[準則]工作表中,選取欲設定的儲存格範圍。

|   | A  | В     | С    | D |
|---|----|-------|------|---|
| 1 | 地區 | 產品    | 供應商  |   |
| 2 | 基隆 | 液晶螢幕  | 三星   |   |
| 3 | 台北 | 随身硬體  | 日商產經 |   |
| 4 | 桃園 | 桌上型電腦 | 永盛行  |   |
| 5 | 新竹 | 筆記型電腦 | 旭利   |   |
| 6 | 栗苗 | 6     | 佳櫸   |   |

- 使用[工作表]>[命名的範圍與表述式]>[建立]指令,開啟[產生名稱]對話 方塊。
- 3. 在[產生名稱從]區段中設定[上方列]選項,點選[確定]按鈕即可。

| 產生名稱                                                             |    | ×  |
|------------------------------------------------------------------|----|----|
| <b>產生名稱從</b><br>□ <u>上方列(T)</u><br>□ 左欄(L)<br>□下方列(B)<br>□ 右欄(R) |    |    |
| 說明( <u>H</u> )                                                   | 確定 | 取消 |

4. 點選用[公式列]中的 A1 [名稱方塊]方塊,即可檢視[建立名稱]功能。

| B1:B | 5                 | 💽 🛠 🛛       |      | 型電腦 |
|------|-------------------|-------------|------|-----|
| 産品   | -                 | В           | С    | D   |
|      | 字 <sup>1</sup> 1  | を品          | 供應商  |     |
| 第二:  | 子<br>表            | 冒螢幕         | 三星   |     |
| 第二:  | <del>7</del><br>坖 | <b>}</b> 硬體 | 日商產經 |     |
| 4    | 19151281          | 泉工型電腦       | 永盛行  |     |
| 5    | 新竹                | 筆記型電腦       | 旭利   |     |
| 6    | 栗苗                |             | 佳櫸   |     |

# 資料排序

工作表中的資料記錄在顯示時,並非是一直維持在資料建立時的編輯順序,也可以 依指定的條件利用 Calc 提供的[排序]功能重新改變資料記錄的顯示。 [排序]功能依照三個欄位條件順序([排序鍵 1]、[排序鍵 2]、[排序鍵 3]),採用 [升序]排序(遞增)或[降序]排序(遞減)方式重新將資料記錄排列顯示。要注意的是, 在執行[排序]功能時,工作表中的每一橫列資料範圍都視為一筆記錄,套用[排序] 功能時將會是整列資料一起調整。

#### [排序]功能的顯示條件

- 當[排序]的欄位所顯示為英文字元時,A到Z為[遞增]、Z到A為[遞減]。英 文字元排序條件不分大小寫。
- 當[排序]的欄位所顯示的是中文字元時,採筆劃方式依遞增或遞減排序。
- 當數字、英文、中文三者同時顯示在儲存格欄位中時,若是採[遞增]排序則
   為:數字、英文、中文,反之則為[遞減]排序。
- 1. 使用[資料]>[排序]指令,開啟[排序]對話方塊。
- 在[排序條件]標籤內的[排序鍵 1]項目挑選[地區]選項、[升序]選項,[排
   序鍵 2]項目挑選[產品]選項、[升序]選項,點選[確定]對話方塊。
- 3. 檢視套用[排序]功能的工作表資料記錄。

|   | Α        | В  | С     | D    | E  | F         | G |
|---|----------|----|-------|------|----|-----------|---|
| 1 | 交易日期     | 地區 | 產品    | 供應商  | 數量 | 金額        |   |
| 2 | 99/07/10 | 台中 | 桌上型電腦 | 日商產經 | 40 | 1,019,874 |   |
| 3 | 99/05/03 | 台中 | 桌上型電腦 | 富礎   | 20 | 1,861,967 |   |
| 4 | 99/06/25 | 台中 | 桌上型電腦 | 富礎   | 10 | 367,931   |   |
| 5 | 99/03/22 | 台中 | 液晶螢幕  | 萬得孚  | 16 | 303,823   |   |

[排序標準]標籤

| 排序條件 選項   |                                              |
|-----------|----------------------------------------------|
| 排序鍵1      |                                              |
| 欖 F ⊻     | ● 升序(A) ○ 降序(D)                              |
| 排序鍵2      | ● 升序(A)                                      |
| 排序鍵3      | ()降序(∐)                                      |
| - 未定義 - ~ | <ul> <li>● 升序(A)</li> <li>○ 降序(D)</li> </ul> |

- [排序鍵]區段:選取要作為主排序關鍵字使用的欄。
  - ◆ 升序:即遞增排序。將選取區域從最低值向最高值排序,即從A到Z或從
     0到9,也可使用[標準]工具列中的<sup>↓</sup>[按升序排序]圖示。
  - ◆ 降序:即遞減排序。將選取區域從最高值向最低值排序,即從Z到A或從

9到0,也可以使用[標準]工具列中的 🏫 [按降序排序]圖示。

[選項]標籤

| 排序                                                                                                    | ×                 |
|----------------------------------------------------------------------------------------------------|-------------------|
| 排序條件 選項                                                                                                    |                   |
| <ul> <li>排序選項</li> <li>□ 區分字母大小寫(S)</li> <li>□ 範圍含有欄標籤(B)</li> <li>☑ 包含格式(A)</li> <li>□ 啟用自然排序(C)</li> <li>□ 包含評註獨有邊界欄(D)</li> <li>☑ 包含影像獨有邊界欄(F)</li> <li>□ 複製排底結果至(G):</li> </ul> |                   |
| <ul> <li>□ 複要が方///(本主色) -</li> <li>□ 未定義 -</li> <li>□ 自訂排序方式(出)</li> <li>□ 日,一,二,三,四,五,六</li> </ul>                                                                                 |                   |
| 語言(1) 選項(1)<br>預設 - 中文(正體字) V                                                                                                    |                   |
| 方向<br>● 從頂至底 (排序列)(□<br>○ 從左至右 (排序欄)(E)                                                                                                    |                   |
| 說明( <u>H</u> )                                                                                                    | 重設(R) 確定(O) 取消(C) |

[排序選項]區段

- 區分字母大小寫:依大寫字母排序,再依小寫字母排序。
- 範圍含有欄標籤:排序時忽略選取區域中的第一列或第一欄。
- 包含格式:保留目前的儲存格格式。
- 複製排序結果到:將己排序的清單複製到指定的儲存格範圍中。
- 排序結果:選取己命名的[名稱範圍],在此處可顯示排序的清單,或在輸入 方塊中輸入儲存格範圍。
- 使用者自訂排序規則:勾選此選項,選取需要的自訂排序。此排序條件需先 使用[工具]>[選項]>[NDC ODF Application Tools Calc]>[排序清單]指 令建立。
- 語言:選取用於排序規則的語言。例如使用中文繁體則可使用的規則有筆劃、
   部首、注音及拼音。

[方向]區段

- 從上向下(排序列):依照所選範圍內使用中欄的數值排序列。
- 從左向右(欄排序):依照所選範圍內使用中列的數值排序欄。

## 驗證

Calc 提供[驗證]功能,目的在於針對儲存格設定輸入時的提示訊息或選項,可避免 在儲存格中輸入錯誤資料,精確統計、整理、運算資料。

#### 提示訊息

在工作表中輸入資料之前便顯示編輯相關提示訊息,提示此儲存格應輸入何種資料, 並在鍵入資料時確認所輸入的資料是否符合要求,如此一來,便可以將錯誤降到最 低。

1. 首先,選取欲設定的儲存格範圍。

|   | Α    | В  | С  | D   | E  | F  | G |
|---|------|----|----|-----|----|----|---|
| 1 | 交易日期 | 地區 | 產品 | 供應商 | 數量 | 金額 |   |
| 2 |      |    |    |     | 2  |    |   |
| 3 |      |    |    |     | 5  |    |   |
| 4 |      |    |    |     |    |    |   |

- 使用[資料]>[驗證]指令,開啟[驗證]對話方塊。
- 在[條件]標籤內的[允許]項目挑選[整數]選項,[資料]項目挑選[小於或等 於]選項,[值]方塊輸入[2000]。

| 驗證              |              | ×      |
|-----------------|--------------|--------|
| 條件 輸入說          | 明 錯誤警告       |        |
| 允許( <u>A</u> ): | 整敟           | $\sim$ |
|                 | ✓ 允許空白儲存格(E) |        |
| 資料( <u>D</u> ): | 小於或等於        | $\sim$ |
| 最大( <u>M</u> )  | 2000         |        |
|                 |              |        |

在[輸入說明]標籤內勾選[在選取儲存格時顯示輸入說明]選項,在[標題]
 方塊輸入[請注意!],在[輸入說明]方塊輸入[數量]的數字不可大於
 2000!]。

| 驗證         | ×              |  |
|------------|----------------|--|
|            |                |  |
| 條件 輸入說明 錯誤 | 興警告            |  |
| ☑ 在選取儲存格時  | F顯示輸入說明(S)     |  |
| 內容         |                |  |
| 題名(T):     | 請注意!           |  |
| 輸入說明():    | 數量的數字不可達於2000! |  |

 在[錯誤警告]標籤內勾選[在輸入無效值時顯示錯誤訊息]選項,在[動作] 項目中挑選[警告]選項,在[題名]方塊輸入[資料錯誤!],在[錯誤報告] 方塊輸入[您所輸入的數字不符合條件!],點選[確定]按鈕即可。

| 驗證                 |               | $\times$ |  |  |  |  |  |
|--------------------|---------------|----------|--|--|--|--|--|
| 條件 輸入說明 錯誤         | 警告            |          |  |  |  |  |  |
| ✓ 在輸入無效值時顯示錯誤訊息(M) |               |          |  |  |  |  |  |
| 內容                 |               |          |  |  |  |  |  |
| 動作( <u>A</u> ):    | 警告 > 瀏覽(B)    |          |  |  |  |  |  |
| 題名( <u>T</u> ):    | 資料錯誤!         |          |  |  |  |  |  |
| 錯誤訊息( <u>E</u> ):  | 您所輸入的數字不符合條件! |          |  |  |  |  |  |

6. 檢視儲存格資料未輸入前的提示訊息。

|   | Α    | В  | С  | D   | E                                      | F  | G | н |
|---|------|----|----|-----|----------------------------------------|----|---|---|
| 1 | 交易日期 | 地區 | 產品 | 供應商 | 數量                                     | 金額 |   |   |
| 2 |      |    |    |     |                                        |    |   |   |
| 3 |      |    |    |     | ====================================== |    |   |   |
| 4 |      |    |    |     | 朝ノエ                                    |    |   |   |
| 5 |      |    |    |     |                                        |    |   |   |
| 6 |      |    |    |     |                                        |    |   |   |

#### 7. 檢視儲存格資料輸入錯誤的警告訊息。

|   | Α    | В  | С  | D   | E             | F      | G     | Н |  |  |
|---|------|----|----|-----|---------------|--------|-------|---|--|--|
| 1 | 交易日期 | 地區 | 產品 | 供應商 | 數量            | 金額     |       |   |  |  |
| 2 |      |    |    |     | 3000          |        |       |   |  |  |
| 3 |      |    |    |     | 容料袋           |        | ×     |   |  |  |
| 4 |      |    |    |     |               | 4805 - |       |   |  |  |
| 5 |      |    |    |     | 您所輸入的數字不符合條件! |        |       |   |  |  |
| 6 |      |    |    |     |               |        | T- MV |   |  |  |
| 7 |      |    |    |     |               | 唯疋     | 取海    |   |  |  |
| 8 |      |    |    |     |               |        |       |   |  |  |
| 9 |      |    |    |     |               |        |       |   |  |  |

[條件]標籤:為所選儲存格指定驗證規則。

● 允許:選取一個選項,在此建立清單。

- ◆ 所有值:文字、數字、公式等無限制。
- ◆ 整數:任何無小數點的數字,只有整數符合條件。
- ◆ 十進位:任何有或無小數點的數字,所有符合條件的數字。
- ◆ 日期:日期格式之文字與數字,所有符合條件的數字。所輸入的數值資料, 會在使用[驗證]功能時對應的顯示適合格式。
- ◆時間:時間格式之文字與數字,所有符合條件的數字。所輸入的數值資料, 會在使用[驗證]功能時對應的顯示適合格式。
- 儲存格範圍:僅能允許儲存格內所指定的資料。儲存格範圍需利用設定完成的[名稱範圍]功能。
- ◆ 清單:僅允許清單中指定的項目。
- ◆ 文字長度:任何文字與數字,但不可超過指定長度。

#### 選項清單

[驗證]功能可利用指定儲存格範圍或特定儲存格範圍的[名稱範圍]功能,設定為資 料內容以清單功能顯示。

1. 首先,選取欲設定的儲存格範圍。

|   | Α    | В  | С  | D   | E  | F  | G |
|---|------|----|----|-----|----|----|---|
| 1 | 交易日期 | 地區 | 產品 | 供應商 | 數量 | 金額 |   |
| 2 |      |    | ~  |     |    |    |   |
| 3 |      |    | 5  |     |    |    |   |
| 4 |      |    |    |     |    |    |   |

- 2. 使用[資料]>[驗證]指令,開啟[驗證]對話方塊。
- 在[條件]標籤內的[允許]項目挑選[儲存格範圍]選項,[來源]方塊輸入[準 則.B2:B5],點選[確定]按鈕即可。

| 允許( <u>A</u> ) | 儲存格範圍     ▼                   |
|----------------|-------------------------------|
|                | ☑ 允許存在空白儲存格(B)                |
|                | ☑ 顯示選擇清単(L)                   |
|                | □ 向上排序項目①                     |
| 來源( <u>S</u> ) | 準則.B2:B5                      |
|                | 有效的來源只能是連續選取的列和欄,或產生區域或矩陣的公式。 |

#### 4. 檢視儲存格資料清單功能。

|   | Α    | В  | С     | D   | E  | F  | G |
|---|------|----|-------|-----|----|----|---|
| 1 | 交易日期 | 地區 | 產品    | 供應商 | 數量 | 金額 |   |
| 2 |      |    |       |     |    |    |   |
| 3 |      |    | 液晶螢幕  | 5   |    |    |   |
| 4 |      |    | 随身硬體  |     |    |    |   |
| 5 |      |    | 桌上型電腦 |     |    |    |   |
| 6 |      |    | 筆記型電腦 |     |    |    |   |
| 7 |      |    |       |     |    |    |   |

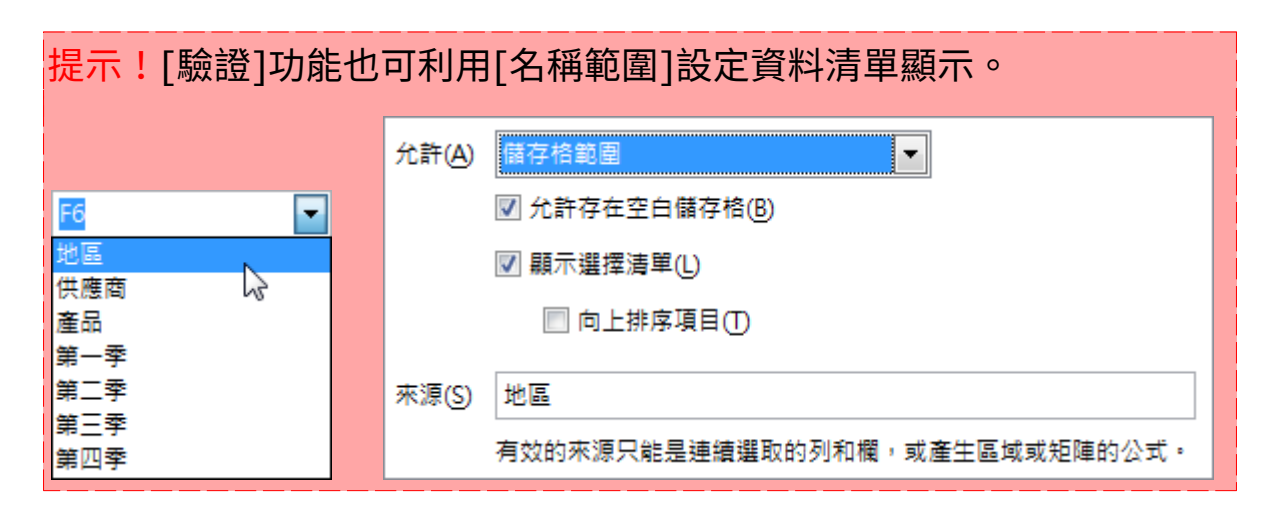

# 資料篩選

在工作表中依指定的條件顯示資料記錄,可利用[尋找]或[表單]功能,但也發現無 法將資料一次完整的顯示,也就是無法將符合條件的資料記錄同時顯示在工作表中。 Calc 提供三種不同的[篩選]功能可在工作表中同時顯示符合指定條件的資料記錄。

#### 自動篩選

在所選範圍的第一列中可以看到 <br/>
<br/>
一個項目來執行篩選,即可在工作表中顯示所有符合條件的資料記錄。

- 1. 使用[資料]>[自動篩選]指令,即可在欄標題旁開啟[自動篩選]功能。
- 2. 使用[自動篩選]功能,顯示符合指定條件資料記錄。

|    | Α        | В        |   | С     | D     | E    | F         | G |
|----|----------|----------|---|-------|-------|------|-----------|---|
| 1  | 交易日期 👤   | 地區 👤     |   | 產品 👤  | 供應商 👤 | 數量 ₹ | 金額 👤      |   |
| 2  | 99/01/09 | 全部       | * | 筆記型電腦 | 廣信    | 9    | 235,989   |   |
| 3  | 99/01/09 | 前10個     |   | 筆記型電腦 | 創誌    | 24   | 3,688,828 |   |
| 4  | 99/01/13 | 櫄準篩選     |   | 筆記型電腦 | 素樂    | 25   | 4,742,751 |   |
| 5  | 99/01/13 | 南投       | Ξ | 筆記型電腦 | 廣信    | 5    | 75,680    |   |
| 6  | 99/01/15 | 台中       |   | 液晶螢幕  | 新屋    | 14   | 2,625,743 |   |
| 7  | 99/01/15 | 台北       |   | 液晶螢幕  | 廣信    | 8    | 241,714   |   |
| 8  | 99/01/16 | 台南 い     |   | 液晶螢幕  | 科紀    | 3    | 59,922    |   |
| 9  | 99/01/16 | 台東       |   | 液晶螢幕  | 索樂    | 49   | 6,220,463 |   |
| 10 | 99/01/21 | 茄莪<br>甘降 |   | 筆記型電腦 | 佳欅    | 13   | 284,201   |   |
| 11 | 99/01/21 | 空陸       |   | 筆記型電腦 | 新屋    | 41   | 7,575,326 |   |
| 12 | 99/01/22 |          | - | 桌上型電腦 | 富礎    | 12   | 273,693   |   |

3. 檢視套用[自動篩選]功能的資料記錄。

|     | Α        | В    | С      | D     | E    | F         | G |
|-----|----------|------|--------|-------|------|-----------|---|
| 1   | 交易日期 👤   | 地區 👤 | 產品 . ₹ | 供應商 👤 | 數量 ₹ | 金額 👤      |   |
| 12  | 99/01/22 | 台北   | 桌上型電腦  | 富礎    | 12   | 273,693   |   |
| 30  | 99/02/27 | 台北   | 随身硬體   | 素樂    | 15   | 1,813,275 |   |
| 116 | 99/08/03 | 台北   | 筆記型電腦  | 萬得孚   | 7    | 194,957   |   |
| 126 | 99/08/24 | 台北   | 桌上型電腦  | 日商產經  | 18   | 1,354,581 |   |
| 146 | 99/10/06 | 台北   | 桌上型電腦  | 素樂    | 15   | 285,026   |   |
| 150 | 99/10/15 | 台北   | 液晶螢幕   | 科紀    | 19   | 308,733   |   |
| 152 | 99/10/17 | 台北   | 随身硬體   | 首億    | 10   | 256,205   |   |
| 154 | 99/10/19 | 台北   | 液晶螢幕   | 廣信    | 13   | 310,513   |   |
| 162 | 99/10/30 | 台北   | 筆記型電腦  | 博新    | 8    | 567,372   |   |
| 188 |          |      |        |       |      |           |   |

備註!使用[自動篩選]功能的欄標題旁☑[組合方塊箭頭]按鈕,會更改顯示為藍色 ☑[組合方塊箭頭]按鈕。

| 提示!取消使用 [自動篩選] 功能有二種不同方式:           |
|-------------------------------------|
| 移除[自動篩選] 條件,目的為重新設定[自動篩選]條件。        |
| 使用[自動篩選]功能的欄標題旁藍色 🛃[組合方塊箭頭] 按鈕,從中挑選 |
| [全部]選項即可。                           |
|                                     |

|     | Α        | В                | С        | D      | E    | F                                             | G    |    |    |         |
|-----|----------|------------------|----------|--------|------|-----------------------------------------------|------|----|----|---------|
| 1   | 交易日期 👤   | 地區 👤             | 產品 👤     | 供應商 👤  | 數量 ₹ | 金額 👤                                          |      |    |    |         |
| 12  | 99/01/22 | 全部               | ▲ 桌上型電腦  | 富礎     | 12   | 273,693                                       |      |    |    |         |
| 30  | 99/02/27 | 前 10 個 🐬         | 随身硬體     | 素樂     | 15   | 1,813,275                                     |      |    |    |         |
| 116 | 99/08/03 | 櫄準篩選             | 筆記型電腦    | 萬得孚    | 7    | 194,957                                       |      |    |    |         |
| 126 | 99/08/24 | 南投               | ■桌上型電腦   | 日商產經   | 18   | 1,354,581                                     |      |    |    |         |
| 146 | 99/10/06 | 台中<br>台北 _<br>台南 | 桌上型電腦    | 索樂     | 15   | 285,026                                       |      |    |    |         |
| 150 | 99/10/15 |                  | 液晶螢幕     | 科紀     | 19   | 308,733                                       |      |    |    |         |
| 152 | 99/10/17 |                  | 台南       | 台南     | 台南   | 台用                                            | 随身硬體 | 首億 | 10 | 256,205 |
| 154 | 99/10/19 | 百鬼<br>古主         | 液晶螢幕     | 廣信     | 13   | 310,513                                       |      |    |    |         |
| 162 | 99/10/30 | 茄 <u>栽</u><br>甘降 | 筆記型電腦    | 博新     | 8    | 567,372                                       |      |    |    |         |
| 188 |          | 空陸               |          |        |      |                                               |      |    |    |         |
| 189 |          |                  | <u>_</u> |        |      |                                               |      |    |    |         |
| 停止  | :使用[自重   | )篩選]功            | ]能,可使月   | ][資料]> | 「自動節 | ·<br>[] [] [] [] [] [] [] [] [] [] [] [] [] [ | ⋛₿   |    |    |         |

#### 標準篩選

可以定義包含特定資料欄位之數值的範圍,將多達三個條件透過「邏輯運算符」的 AND或 OR 連結起來。

- 1. 使用[資料]>[更多篩選]指令,開啟[標準篩選]對話方塊。
- 在[欄位名稱]項目挑選[地區]選項、[值]項目挑選[台北]選項,第二列條 件中設定[捷徑]項目挑選[或]選項、[欄位名稱]項目挑選[供應商]選項、 [值]項目挑選[三星]選項,點選[確定]按鈕即可。
- 3. 檢視套用[標準篩選]功能的資料記錄。

|     | A        | В  | С     | D    | E  | F         | G |
|-----|----------|----|-------|------|----|-----------|---|
| 1   | 交易日期     | 地區 | 產品    | 供應商  | 數量 | 金額        |   |
| 12  | 99/01/22 | 台北 | 桌上型電腦 | 富礎   | 12 | 273,693   |   |
| 15  | 99/01/29 | 雲林 | 液晶螢幕  | 三星   | 48 | 3,962,594 |   |
| 30  | 99/02/27 | 台北 | 随身硬體  | 索樂   | 15 | 1,813,275 |   |
| 71  | 99/05/27 | 雲林 | 随身硬體  | 三星   | 14 | 314,338   |   |
| 97  | 99/06/27 | 南投 | 筆記型電腦 | 三星   | 13 | 1,153,022 |   |
| 116 | 99/08/03 | 台北 | 筆記型電腦 | 萬得孚  | 7  | 194,957   |   |
| 126 | 99/08/24 | 台北 | 桌上型電腦 | 日商產經 | 18 | 1,354,581 |   |

| 櫄準篩選   |                  |    |                   | ×          | 2 |
|--------|------------------|----|-------------------|------------|---|
| 篩選準則   |                  |    |                   |            |   |
| 運算子    | 欄位名稱             | 條件 | 1                 | 1 <u>^</u> |   |
|        | 欄」 ~             | =  | ~                 | ~          |   |
| ~      | - 無 - ~          | =  | ~                 | $\sim$     |   |
| $\sim$ | - 無 - ∨          | =  | $\sim$            | $\sim$     |   |
| $\sim$ | - 無 - ∨          | =  | ~                 | ~ •        |   |
| □ 選項①  | )                |    |                   |            |   |
| 🗌 區分字報 | 母大小寫(C)          | [  | ] 常規表述式           | (E)        |   |
| 🗌 範圍含初 | 有欄標籤( <u>O</u> ) | [  | □ 無重複( <u>N</u> ) |            |   |
| 🗌 複製結學 | 果到(₽):           | 6  | ☑ 保留篩選進           | 則(K)       |   |
| - 未定義  | - ~              |    |                   | <u>P</u>   |   |
| 說明(    | H)               |    | 確定                | 取消         |   |

[標準篩選]對話方塊:

- [選項]區段
  - 常規表述式:允許在篩選定義中使用[萬用字元],模糊篩選時一定必需勾選。
  - 保留篩選條件:指定用於顯示篩選出的資料之目標範圍。如果使用[資料]
     >[定義範圍]指令將來源範圍定義,勾選此選項功能,目標範圍將與來源
     範圍保持連結。當來源範圍,有所變動時,可以選取範圍使用[資料]>[更
     新範圍]指令重新建立目標與來源範圍的連結。
  - ◆ 複製結果到:選取用於顯示篩選結果的儲存格範圍。

| <mark>提示!</mark> 使用[萬用字元]符號,在前方需輸入「·」小數點符號才可順利 |       |    |          |   |  |  |  |  |  |
|------------------------------------------------|-------|----|----------|---|--|--|--|--|--|
| 進行篩選功能。例如:                                     |       |    |          |   |  |  |  |  |  |
| 篩選條件                                           |       |    |          |   |  |  |  |  |  |
| 捷徑                                             | 欄位名稱  | 條件 | 值        |   |  |  |  |  |  |
|                                                | 地區    | -  | ▼ 台北.*   | • |  |  |  |  |  |
| 或 ▼                                            | 供應商   | =  | ▼ 新屋.*   | • |  |  |  |  |  |
|                                                | - 無 - | =  | <b>_</b> | - |  |  |  |  |  |

#### 進階篩選

使用[進階篩選]功能,可以將條件值直接輸入至工作表中,超過了三個條件的限制, 最多允許使用八個篩選條件,目的是將符合條件的資料可顯示在另一張工作表中, 同時也方便為了可再進行資料的處理。

[進階篩選]功能必須先設定篩選條件,而篩選條件最少需包含了[欄題列]和[條件 列],接著在[進階篩選]對話方塊中設定篩選條件範圍,即可正確篩選顯示指定的資 料記錄。

C4

供應商

筆四季

產品

- 設定來源範圍的[名稱範圍]功能,方便設定資料來源而不 使用滑鼠拖曳方式選取範圍。
  - (1).[準則]工作表中的「A1:A18」的[名稱範圍]功能建立 為:地區。
  - (2).[準則]工作表中的「B1:B5」的[名稱範圍]功能建立
  - 為:產品。
  - (3).[準則]工作表中的「C1:C17」的[名稱範圍]功能建立為:供應商。
- 2. 點選[篩選條件]工作表設定[驗證]功能,方便設定篩選條件以避免輸入錯誤資

料。(可利用[填入]工具將儲存格中的[驗證]功能複製至欲使用的範圍中)

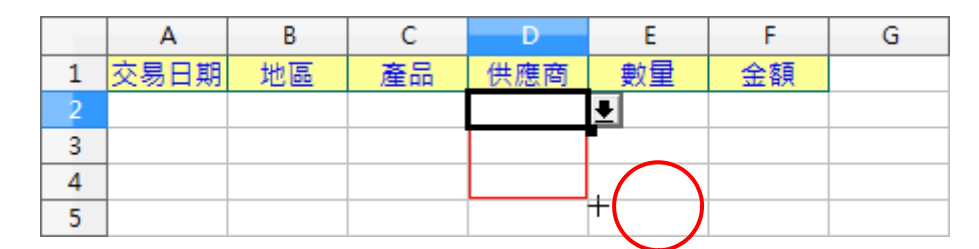

3. 點選[篩選條件]工作表,在[條件列]儲存格旁的 €[組合方塊箭頭]按鈕設定篩

選條件。

|   | Α    | В  | С     | D      | E  | F  | G |
|---|------|----|-------|--------|----|----|---|
| 1 | 交易日期 | 地區 | 產品    | 供應商    | 數量 | 金額 |   |
| 2 |      | 台北 | 液晶螢幕  |        |    |    |   |
| 3 |      |    | 液晶螢幕  | W      |    |    |   |
| 4 |      |    | 随身硬體  |        |    |    |   |
| 5 |      |    | 桌上型電腦 | C<br>I |    |    |   |
| 6 |      |    | 筆記型電腦 |        |    |    |   |

4. 點選[資料庫]工作表選取欲使用的資料記錄範圍:A欄:F欄。

|   | A        | В  | С     | D   | E  | F         | G |
|---|----------|----|-------|-----|----|-----------|---|
| 1 | 交易日期     | 地區 | 產品    | 供應商 | 數量 | 釜額        |   |
| 2 | 99/01/09 | 苗栗 | 筆記型電腦 | 廣信  | 9  | 235,989   |   |
| 3 | 99/01/09 | 澎湖 | 筆記型電腦 | 創誌  | 24 | 3,688,828 |   |
| 4 | 99/01/13 | 台東 | 筆記型電腦 | 素樂  | 25 | 4,742,751 |   |
| 5 | 99/01/13 | 桃園 | 筆記型電腦 | 廣信  | 5  | 75,680    |   |

- (更多篩選]>[進階篩選]指令,開啟[進階篩選]對話方塊並點選 視窗右下方的[其他]按鈕展開進階設定內容。
- 6. 在[篩選條件來自]項目中點選右方的 [4] [縮小]圖示,直接點選[篩選條件]工 作表並拖曳[欄題列]及[條件列]儲存格範圍,再點選右方的 [4] [縮小]圖示展 開[進階篩選]對話方塊。

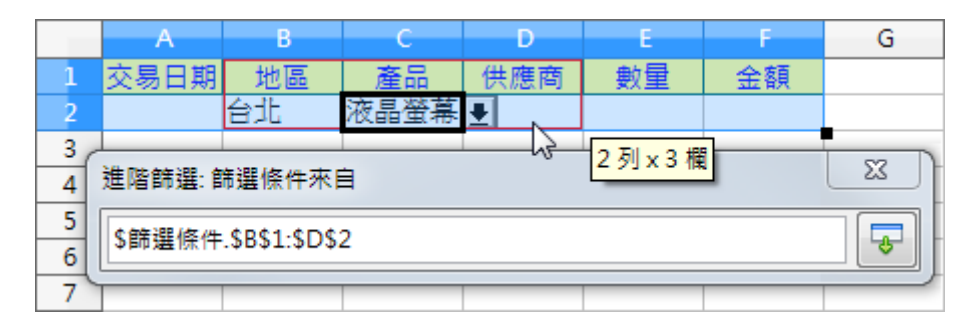

 勾選[複製篩選結果到]選項,點選右方的 [編小]圖示,直接點選[篩選結 果]工作表並拖曳[欄題列]儲存格範圍,再點選右方的 [編小]圖示展開[進 階篩選]對話方塊。

|                         | A     | В  | С  | D   | E  | F  | G     | Н |  |
|-------------------------|-------|----|----|-----|----|----|-------|---|--|
| 1                       | 交易日期  | 地區 | 產品 | 供應商 | 數量 | 金額 |       |   |  |
| 2                       |       |    |    |     |    | 13 | 1列×6楣 |   |  |
| 3<br>4                  | 進階篩選: |    |    |     |    |    |       |   |  |
| 5<br>6<br>\$篩選結果.\$A\$1 |       |    |    |     |    |    |       |   |  |
| 7                       |       |    |    |     |    |    |       |   |  |

8. [進階篩選]對話方塊中各項設定條件完成後,點選[確定]按鈕即可。

| 篩選條件來自(F)                |                      |
|--------------------------|----------------------|
| - 未定義的 -                 | \$篩選條件.\$B\$1:\$D\$2 |
| 選項                       |                      |
| 🔲 大小寫(C)                 | 常規表達(E)              |
| ✓ 範圍含有欄標籤(O)             | □ 不產生備份(N)           |
| ☑ 複製篩選結果到(P)             | ☑ 保留篩選條件(K)          |
| - 未定義的 -                 | \$篩選結果.\$A\$1        |
| 資料區域: \$資料庫.\$A\$1:\$F\$ | 65536 (未命名)          |

#### 9. 檢視[進階篩選]功能的資料記錄。

|   | Α        | В  | С    | D   | E  | F       | G |
|---|----------|----|------|-----|----|---------|---|
| 1 | 交易日期     | 地區 | 產品   | 供應商 | 數量 | 金額      |   |
| 2 | 99/10/15 | 台北 | 液晶螢幕 | 科紀  | 19 | 308,733 |   |
| 3 | 99/10/19 | 台北 | 液晶螢幕 | 廣信  | 13 | 310,513 |   |
| 4 |          |    |      |     |    |         |   |

#### 提示!

[進階篩選]設定篩選條件時,在[條件列]顯示有不同篩選方式:

在[條件列]若顯示在同一列(左、右)時,則為[AND(且)]。

| 1         交易日期         地區         產品         供應商         數量         金額           2         台北         波見勞草 |  |
|----------------------------------------------------------------------------------------------------|--|
| 2 台北 波見勞算                                                                                                  |  |
|                                                                                                    |  |
| 3                                                                                                    |  |

若在[條件列]若顯示在不同列(上、下)時,則為[OR(或)]。

|   | Α    | В  | С  | D   | E  | F  | G |
|---|------|----|----|-----|----|----|---|
| 1 | 交易日期 | 地區 | 產品 | 供應商 | 數量 | 金額 |   |
| 2 |      | 台北 |    |     |    |    |   |
| 3 |      | 桃園 |    |     |    |    |   |
| 4 |      |    |    |     |    |    |   |

小計

工作表中的資料記錄依指定的條件,使用[排序]功能將資料記錄 重新調整顯示後,可使用[小計]功能再依指定條件做資料匯整、 運算。[小計]功能提供了三個不同條件的計算,可以在[選項]標籤 中設定[排序]方式。

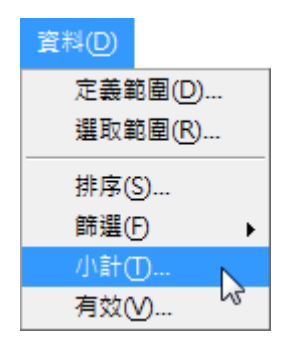

# 基礎小計功能

- 點選[小計]工作表,使用[資料]>[小計]指令,開啟[小計]對話方塊([小計]工作表己先依指定條件(地區)使用過[排序]功能)。
- 在[第一組]標籤中的[依群組]項目挑選[地區]選項,[小計用於]項目挑選
   [數量]選項,[計算規則]項目挑選[小計]選項,點選[確定]按鈕即可。

| 依群組(G)  |            |
|---------|------------|
| 地區 🔽    |            |
| 小計用於(C) | 計算規則(F)    |
| ■ 交易日期  | 小計         |
| 🔲 地區    | 數目         |
| ■ 産品    | 平均值        |
| □ 供應商   | 最大值        |
|         | 最小值        |
| ■ 金額    | 乘積         |
|         | 數目(只是數字)   |
|         | 標準偏差(樣本)   |
|         | 標準偏差(全部基數) |
|         | 方差(樣本)     |
|         | 方差(全部基數)   |
|         |            |

3. 檢視依[地區]群組條件使用[小計]功能的結果。

| 1 2 3 |    | Α        | В     | С     | D    | E          | F         | G |
|-------|----|----------|-------|-------|------|------------|-----------|---|
|       | 1  | 交易日期     | 地區    | 產品    | 供應商  | 數量         | 金額        |   |
|       | 2  | 99/07/10 | 台中    | 桌上型電腦 | 日商產經 | 40         | 1,019,874 |   |
|       | 3  | 99/05/03 | 台中    | 桌上型電腦 | 富礎   | 20         | 1,861,967 |   |
|       | 4  | 99/06/25 | 台中    | 桌上型電腦 | 富礎   | 10         | 367,931   |   |
|       | 5  | 99/03/22 | 台中    | 液晶螢幕  | 萬得孚  | 16         | 303,823   |   |
|       | 6  | 99/04/17 | 台中    | 液晶螢幕  | 旭利   | 17         | 371,775   |   |
|       | 7  | 99/02/14 | 台中    | 液晶螢幕  | 廣信   | 11         | 246,977   |   |
|       | 8  | 99/02/14 | 台中    | 液晶螢幕  | 日商產經 | 17         | 169,864   |   |
|       | 9  | 99/10/09 | 台中    | 液晶螢幕  | 新屋   | 37         | 1,929,546 |   |
|       | 10 | 99/09/06 | 台中    | 筆記型電腦 | 佳櫸   | 9          | 204,977   |   |
|       | 11 | 99/05/08 | 台中    | 筆記型電腦 | 載毅   | 9          | 157,707   |   |
|       | 12 | 99/06/01 | 台中    | 筆記型電腦 | 載毅   | 11         | 220,705   |   |
|       | 13 | 99/12/06 | 台中    | 随身硬體  | 新屋   | 47         | 587,121   |   |
|       | 14 |          | 台中 小計 |       |      | <u>244</u> |           |   |
| +     | 24 |          | 台北 小計 |       |      | 117        |           |   |

[小計]對話方塊

| 小計                | ×                                                                                                    |
|-------------------|----------------------------------------------------------------------------------------------------|
| 第一組 第二組 第三組 選項    |                                                                                                    |
| 群組依據(▲): 置 ✓      |                                                                                                    |
| 計算小計( <u>B</u> ): | 使用函式( <u>C</u> ):                                                                                                    |
|                   | <ul> <li>總計</li> <li>數目</li> <li>平均</li> <li>最大</li> <li>最小</li> <li>産品</li> <li>數目(僅數字)</li> <li>StDev(樣本)</li> <li>StDevP(母群體)</li> <li>Var(樣本)</li> <li>VarP(母群體)</li> </ul> |
| 說明( <u>H</u> ) 確定 | 取消 重設( <u>R</u> ) 移除( <u>R</u> )                                                                                                    |

- 依群組:以選單功能挑選[小計]欄位。想取消[小計]功能則在選單中挑選[無]
   選項。所選取的欄內容若有所變更,則[小計]功能將會自動重新計算。
  - ◆ 小計用於:用來選取要進行[小計]功能的欄位。
  - ◆ 計算規則:用來選取要進行[小計]功能的數學函數。

#### 進階小計功能

[小計]功能的排序方式預設是依[遞增排序]條件顯示資料記錄,因此建議在使用[小計]功能前,工作表中的資料記錄可先行依指定[排序]條件顯示。Calc 也提供[選項]功能可在使用[小計]功能時進行資料記錄排序的變更。

- В С D А 地區 1 供應商 產品 基隆 2 晶螢幕 日商産經 3 台北 身硬體 4 永盛行 桃園 リ雷陥 旭利 5 新竹 针形型雷路 佳櫸 6 栗苗
- 1. 點選[準則]工作表,選取欲使用的儲存格範圍:B2:B5。

 使用[工具]>[選項]指令,開啟[NDC ODF Application Tools Calc]對 話方塊。

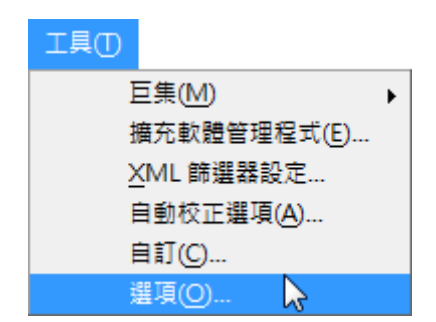

 點選[NDC ODF Application Tools Calc]>[排序清單]項目,點選右方 的[複製]按鈕即可將[準則]工作表中選取的資料匯入至[排序清單]功能中, 再點選[確定]按鈕即可。

| <ul> <li>□ OpenOffice.org</li> <li>■ 載入/儲存</li> <li>□ 話言設定</li> <li>□ OpenOffice.org Calc</li> <li>一般</li> <li>一般<th>清單(Ŀ)<br/>日,一,二,三,四,五,六<br/>星期日,星期一,星期二,星期三,星<br/>一月,二月,三月,四月,五月,六月,+<br/>液晶螢幕,随身硬體,桌上型電險,</th><th>條目(E)<br/>期四,星期:<br/>二月,八月,1<br/>業記型電路<br/>筆記型電腦<br/>軍</th></li></ul> | 清單(Ŀ)<br>日,一,二,三,四,五,六<br>星期日,星期一,星期二,星期三,星<br>一月,二月,三月,四月,五月,六月,+<br>液晶螢幕,随身硬體,桌上型電險, | 條目(E)<br>期四,星期:<br>二月,八月,1<br>業記型電路<br>筆記型電腦<br>軍 |
|----------------------------------------------------------------------------------------------------|----------------------------------------------------------------------------------------|---------------------------------------------------|
| ⊞—圖表<br>⊞—Internet                                                                                                    | 複製清單從(F) \$2                                                                           | 直則.\$B\$2:\$B\$5                                  |

點選[進階小計]工作表,使用[資料]>[小計]指令,開啟[小計]對話方塊。
 ([小計]工作表己先依指定條件(地區)使用過[排序]功能)

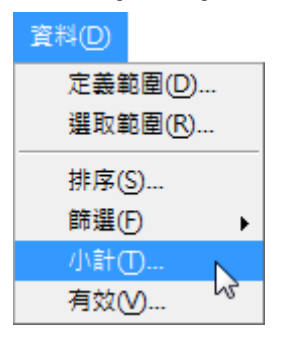

在[第一組]標籤中的[依群組]項目挑選[產品]選項,[小計用於]項目挑選
 [數量]選項,[計算規則]項目挑選[小計]選項,點選[確定]按鈕即可。

| 依群組(G)  |            |
|---------|------------|
| 產品    ▼ |            |
| 小計用於(C) | 計算規則(F)    |
| ■ 交易日期  | 小計         |
| 🔲 地區    | 數目         |
| ■ 産品    | 平均值        |
| □ 供應商   | 最大值        |
| ☑數量     | 最小值        |
| ■ 金額    | 乘積         |
|         | 數目(只是數字)   |
|         | 標準偏差(樣本)   |
|         | 標準偏差(全部基數) |
|         | 方差(樣本)     |
|         | 方差(全部基數)   |
|         |            |

6. 在[選項]標籤中勾選[使用者自訂排序規則]選項,從中挑選指定的[排序清

單]項目,點選[確定]按鈕即可。

| 群組                        |
|---------------------------|
| ■ 群組之間分頁(P)               |
| 區分字母大小寫(C)                |
| ☑ 區域先按照群組排序(S)            |
| 排定                        |
| <ul> <li>向上(A)</li> </ul> |
| ◎ 向下(E)                   |
| □ 包含格式(N)                 |
| ☑ 使用者自訂排序規則(U)            |
| 液晶螢幕,随身硬體,桌上型電腦,筆記型電腦     |

7. 檢視依[產品]群組條件、[排序規則(遞增)]功能使用[小計]功能的結果。

|            | -   | _    |    |                |     |             |    |   |
|------------|-----|------|----|----------------|-----|-------------|----|---|
| 1 2 3      |     | Α    | В  | С              | D   | E           | F  | G |
|            | 1   | 交易日期 | 地區 | 產品             | 供應商 | 數量          | 金額 |   |
|            | 62  |      |    | 液晶螢幕 小計        |     | <u>1119</u> |    |   |
| 1 <b>-</b> | 87  |      |    | <u>隨身硬體 小計</u> |     | <u>374</u>  |    |   |
| 1 <u>-</u> | 130 |      |    | 桌上型電腦 小計       |     | <u>686</u>  |    |   |
| L          | 191 |      |    | 筆記型電腦 小計       |     | <u>1084</u> |    |   |
| -          | 192 |      |    | 總結             |     | <u>3263</u> |    |   |
|            | 193 |      |    |                |     |             |    |   |

# Calc資料連結功能

超連結可被使用於 Calc 中,以使用網路界面建立連結或從一個試算表跳轉到不同的位置,這一節我們將介紹插入、編輯、刪除和使用超連結。

#### 建立超連結

當您輸入文字(像是一個網址)會被當成一個超連結,Calc 會自動的格式化,建立 超連結並且將文字套用顏色和底線,若這些並沒有發生,您可以使用功能表「工 具」>「自動校正選項」,在[選項]標籤中選取[識別 URL]。

| 自動校正                                                                                                    | × |
|----------------------------------------------------------------------------------------------------|---|
| 使用取代和例外的語言(A): 中文(正體字) 🗸                                                                                                    |   |
| 取代 例外 選項 本地化選項                                                                                                    |   |
| <ul> <li>◇ 使用取代表格</li> <li>◇ 校正首兩個字母連用大寫</li> <li>◇ 每句首字母大寫</li> <li>◇ 自動處理*粗體*、/義式斜體/、-刪除線-、與_底線_</li> <li>◇ URL 辨識</li> <li>◇ 取代破折號</li> <li>◇ 忽略雙格空格</li> <li>◇ 修正 cAPS LOCK 鍵的意外使用</li> </ul> |   |
| 說明(H) 重設(R) 確定(O) 取消(C)                                                                                                    |   |

您也能夠使用超連結對話方塊插入和修改連結,要開啟這個對話框,可在標準工具 列上點擊超連結圖示 或在功能表中選擇「插入」>「超連結」,將要將現存的 文字轉換為超連結,則先標示文字,再使用上述方法開啟超連結對話方塊。 在左方方框中,於四種類型的超連結中選擇一種:

- 網際網路:一個網址,通常開頭為 http://
- 郵件:例如電子郵件位置。
- 文件:超連結將指向其他文件或簡報中的另一個地方。
- 新增文件:超連結將會建立一個新的文件。

| 超連結            |                 |                                                     | ×      |
|----------------|-----------------|-----------------------------------------------------|--------|
|                | 超連結類型           | ● 網頁(W) ○ <u>F</u> TP                               |        |
| 網際網路           | <u>U</u> RL :   |                                                     | $\sim$ |
| 郵件             |                 |                                                     |        |
| <b>〕</b><br>文件 |                 |                                                     |        |
|                | 其他設定            |                                                     |        |
|                | 外框( <u>R</u> ): | ── 表単(Q): 文字 ── ── ── ── ── ── ── ── ── ── ── ── ── |        |
| 新増文件           | 文字(公):          |                                                     |        |
|                | 名稱( <u>M</u> ): |                                                     |        |
|                |                 |                                                     |        |
|                |                 |                                                     |        |
|                |                 |                                                     |        |
|                |                 |                                                     |        |
| 說明( <u>H</u> ) |                 | 確定                                                  |        |

對話框右上方的部份會隨著超連結類型的不同而有所變化:

- 選擇網際網路類型的超連結,連結類型有兩種:網頁、FTP 和輸入 URL。
- 選擇電子郵件的超連結,然後輸入收件者電子郵件和主旨。
- 選擇文件類型的超連結,指定文件的路徑(可使用右方的[開啟檔案]鈕尋找 檔案),若您想連結的目標在同份文件或簡報中時,就不用輸入路徑,若連 結的目標處於同份文件中時,就可在文件內的連結目標中輸入或點擊[目標在 文件中]鈕進行指定連結目標。
- 新增文件類型的超連結,指定新增文件後是否要立刻編輯或稍後編輯,和建 立文件的類型(文字文件、試算表等等),使用選取路徑鈕選取文件的位置。
   在對話框右下方的其他設定,是針對所有類型超連結的設定,雖然某些選項與某種 類型的超連結較有相關。

- 外框:設定框,可決定超定超連結如何開啟,以網路瀏覽器開啟的方件將套
   用這個選項。
- 表單:指定超連結顯示的方式是文字或是按鈕。
- 文字:指定顯示給使用者的文字。
- 名稱:可應用至 HTML 文件,指定文字將在超連結後的 HTML 程式碼中被加入為名稱的屬性

#### 編輯超連結

編輯一個現存的超連結,將游標置於超連結內的任一個位置,然後點擊「插入」> 「超連結」,開啟「超連結」面板,編輯內容後,按[套用]鈕進行套用。 在NDC ODF Application Tools 中標準(預設)的超連結啟動是使用[Ctrl+K]組 合鍵,這個動作也可使用「工具」>「選項」>「NDC ODF Application Tools 」>「安全」>「選項」中,取消勾選[需要 Ctrl+點按,才能開啟超連結],若點擊 超連結時就直接就進行連結時,可參考其中的選項是否被取消勾選。

| 選項 - NDC ODF Application Tools -                                                                                                    | 安全                                                                                                  | ×                                                                                                    |
|----------------------------------------------------------------------------------------------------|----------------------------------------------------------------------------------------------------|----------------------------------------------------------------------------------------------------|
| <ul> <li>■ NDC ODF Application Tools</li> <li>使用者資料         <ul> <li>一般</li> <li>一般</li></ul></li></ul> | 安全性選項與警部<br>調整安全性相關<br>網頁連線的密碼<br>□永久儲存網<br>②受主密碼<br>密碼薄單中描明<br>巨集安全性<br>調整安全性層結<br>TSA<br>維護匯出為 PD | 告<br>團選項,以及定義文件中陽藏資訊的相關警告。 選項(P)<br>要全性選項與警告 ×<br>安全性警告 ×<br>安全性警告 ×<br>意(0)<br>安全性警告 ×<br>可爾存時或儲存時(M) ✓ 簽署時(S)<br>③ 列印時(P) ④ 登署時(S)<br>④ 列印時(P) ④ 登署時(S)<br>④ 列印時(P) ④ 建立 PDF 檔時(F)<br>安全性選項<br>● 儲存時移除個人資訊(B)<br>● 儲存時建講加上密碼保護(V)<br>④ 需要 Ctrl+點按,才能開啟超連結(T)<br>● 封鎖文件中任何不是信任位置的連結(請見「巨集安全性」)(A)<br>說明(H) 確定(O) 取消(C) |
| < >>                                                                                                    |                                                                                                    |                                                                                                    |
| 說明( <u>H</u> )                                                                                                    |                                                                                                    | 確定 取消 套用(A) 重設(E)                                                                                                    |

# 刪除超連結

刪除超連結,選擇超連結和按鍵盤[Delete]鍵。

# Calc統計圖表建立與管理

在一些營業項目的數據資料中,由於資料記錄範圍太廣造成閱讀上僅能針對視窗中 一小部份進行檢視,而難以對整份資料有全盤的了解,因而無法了解數據資料的重 要訊息。可以將資料做個整合、彙總顯示出特定的數值資料,利用 Calc 提供的[圖 表]功能圖像化數據資料方便表達資料報表。

[圖表]功能具有圖像化的視覺效果,方便閱讀者檢視資料中的差異與趨勢。

#### 使用圖表精靈完成統計圖

建立[圖表]功能需先在工作表中製作適合顯示[圖表]的相關資料,再利用 Calc 所提 供的[圖表精靈]完成一份[圖表]報表。

1. 首先,點選資料儲存格位址。

|   | A    | В     | С     | D     | E    | F    | G |
|---|------|-------|-------|-------|------|------|---|
| 1 | 交易日期 | 桌上型電腦 | 液晶螢幕  | 筆記型電腦 | 随身硬體 | 合計   |   |
| 2 | 第1季  | 111   | 296   | 195   | 88   | 690  |   |
| 3 | 第2季  | 180   | N 334 | 286   | 100  | 900  |   |
| 4 | 第3季  | 162   | 197   | 475   | 55   | 889  |   |
| 5 | 第4季  | 233   | 292   | 128   | 131  | 784  |   |
| 6 | 總計   | 686   | 1119  | 1084  | 374  | 3263 |   |
| 7 |      |       |       |       |      |      |   |

2. 使用[插入]>[圖表]指令,開啟[圖表精靈]對話方塊。

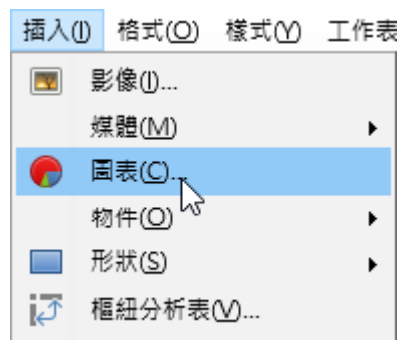

 在[1.圖表類型]項目,[選擇圖表類型]項目挑選[直欄]選項,[圖表樣式] 項目挑選[一般]選項,點選[下一步]按鈕。

| 圖表精靈                                                          |                            | × |
|---------------------------------------------------------------|----------------------------|---|
| ■表積盤<br><u>步驟</u><br>1. 圖表類型<br>2. 資料範圍<br>3. 資料序列<br>4. 圖表元素 | - 選擇国表類型<br>               | × |
| 說明(日)                                                         | < 返回(K) 下一步 (N) > 完成(E) 取消 | í |

 在[2.資料範圍]項目,[資料範圍]項目預設顯示「儲存格游標」點選的儲 存格範圍,點選右方的 [2][縮小]圖示重新選取[資料範圍],勾選[以欄表 式的資料序列]選項,點選[下一步]按鈕。

| 圖表精靈                                                                      | ×                                                                                                    |
|---------------------------------------------------------------------------|----------------------------------------------------------------------------------------------------|
| ■ <sub>表硝盤</sub><br><u>步驟</u><br>1. 圖表類型<br>2. 資料範圍<br>3. 資料序列<br>4. 圖表元素 | 選取資料範圍         資料範圍(D):       \$工作表1.\$B\$5         ③ 以列表示的資料序列(R)         ○ 以欄表示的資料序列(C)         ジ 第一列作為標籤(D)         ジ 第一欄作為標籤(U) |
|                                                                           | □ 基於時間製圖(A)<br>開始表格索引(B) 0 結束表格索引(E) 0                                                                                              |
| 說明( <u>H</u> )                                                            | <返回(K) 下一步(N)> 完成(F) 取消                                                                                                    |

 在[3.資料序列]項目,[自訂個別資料序列的資料範圍]項目採用[圖表]預 設值條件,點選[下一步]按鈕。

| 自訂個別資料序列的資料範圍                               |                               |                                       |   |  |
|---------------------------------------------|-------------------------------|---------------------------------------|---|--|
| 資料序列( <u>S</u> )                            | 資料範圍(D)                       |                                       |   |  |
| <mark>桌上型電腦</mark><br>液晶螢幕<br>筆記型電腦<br>随身硬體 | <u>名稱</u><br>Y 值              | \$銷售報表.\$B\$1<br>\$銷售報表.\$B\$2:\$B\$5 |   |  |
|                                             | 名稱 的範圍(G)                     |                                       |   |  |
|                                             | \$銷售報表.\$B\$1                 |                                       |   |  |
| 増加(A) ▲<br>移除(R) ▼                          | 分類(C)<br>\$朔售報表.\$A\$2:\$A\$5 |                                       | Ŷ |  |
|                                             |                               |                                       |   |  |

 在[4.圖表元素]項目,[題名]方塊輸入[銷售報表],[X軸]方塊輸入[銷售 季節],[Y軸]方塊輸入[產品],勾選[顯示圖例]選項,挑選顯示位置[下] 選項,點選[完成]按鈕。

|                 | 별 / 가 내 해 가 다 요소 소문 생 속 태 후 후 후 후 후 후 후 후 후 후 후 후 후 후 후 후 후 후 | ☑ 顯示圖例(D) |
|-----------------|---------------------------------------------------------------|-----------|
|                 |                                                               |           |
| 子標題( <u>S</u> ) |                                                               | ◎ 左()     |
|                 |                                                               | ◎ 右(R)    |
| ⊻ 軸             | 銷售季節                                                          | © ±Ɗ      |
| Y 軸             | 產品                                                            | ● 下(B)    |
| Z 軸             |                                                               |           |
| 顧示網格            |                                                               |           |
| X 軸(A           | ) <b>又 軸(I)</b> Z 軸(S)                                        |           |

7. 檢視套用[圖表精靈]功能完成的[圖表]報表。

|    | Α       | В         | С     | D     | E    | F    | G |
|----|---------|-----------|-------|-------|------|------|---|
| 1  | 交易日期    | 桌上型電腦     | 液晶螢幕  | 筆記型電腦 | 隨身硬體 | 合計   |   |
| 2  | 第1季     | 111       | 296   | 195   | 88   | 690  |   |
| 3  | 第2季     | 180       | 334   | 286   | 100  | 900  |   |
| 4  | 第3季     | 162       | 197   | 475   | 55   | 889  |   |
| 5  | 第4季     | 233       | 292   | 128   | 131  | 784  |   |
| 6  | 總計      | 686       | 1119  | 1084  | 374  | 3263 |   |
| 7  |         | 銷售報       |       |       |      |      |   |
| 8  | 500     | 201 프 구전  | ጉሩ    |       |      |      |   |
| 9  | 300     |           |       |       |      |      |   |
| 10 | 400     |           |       |       |      |      |   |
| 11 | 300     |           |       |       |      |      |   |
| 12 | 品 200   |           |       |       |      |      |   |
| 13 | e @ 200 |           |       |       |      |      |   |
| 14 | 100 -   |           |       |       |      |      |   |
| 15 | 0 - L   |           |       |       |      |      |   |
| 16 | 第       | 1≇ 第2≇    | 第3≇ 第 | ;4≇   |      |      |   |
| 17 |         | 鎊售季       | 節     |       |      |      |   |
| 18 |         | ■桌上型電腦    | 液晶螢藤  |       |      |      |   |
| 19 |         | ■ 簽記型管護 ■ | 態身梗燈  |       |      |      |   |
| 20 |         | -         |       |       |      |      |   |

[圖表]類型:

- □[欄]:此類型會顯示條狀圖表或條狀圖加上垂直條。X 軸顯示分類,Y 軸 顯示各分類值。
- [列]:此類型會顯示條狀圖表或條狀圖加上水平條。Y軸顯示分類,X軸顯示
   各分類值。
- [圓餅圖]:以整個圓形所佔的扇形來顯示數值。圓弧的長度或每個扇形所佔
   區域,皆會與其值成比例。
  - 圓形圖:此子類型將整個圓形以不同顏色的區域來顯示不同扇形,僅適用 於單一資料欄。
  - ◆ 分裂的圓形圖:此子類型顯示己經彼此分離的扇形。可以在建立的圖表中,
     按一下並拖曳任何扇形,從圓形中央放射線向外移動。
  - ◆ 環圈圓:此子類型可顯示多個資料欄。每個資料欄會顯示為中間有個洞的 環圈形狀,下一個資料欄則會顯示在洞中。可以在建立的圖表中,按一下 並拖曳其中一個外圈扇形,從環圈中央放射線向外移動。
  - ◆ 分裂的環圈圖:此子類型顯示外圈扇形己與其餘環圈分離。可以在建立的 圖表中,按一下並拖曳其中一個外圈扇形,從圓形中央放射線向外移動。
- [區域]:平面圖以Y軸上的點顯示數值,X軸顯示分類。每個資料序列的 Y軸可利用線條連接。兩條線之間的平面會填滿顏色。平面圖的重點是強調從 一個分類到下一個分類的變更。
  - ◆ 一般:此子類型會以絕對Y值繪製所有值。首先會繪製資料範圍最後一欄 的平面,然後是最後一欄的前一欄。依此類推,最後繪製資料的第一欄。
     因此,如果第一欄的數值大於其他數值,則最後繪製的平面會隱藏其他平面。

- ◆ 堆疊:此子類型會繪製彼此連續互疊的數值。其可確保會顯示所有數值, 沒有隱藏任何資料集。但是,Y值不再表示絕對值,只有在堆疊平面底部 繪製之最後一欄的值除外。
- ◆ 重疊百分比:此子類型會繪製彼此連續互疊的數值,並依佔分類總計的百分比來顯示比例。
- └經[線條]:線條圖以Y軸上的點顯示數值,X軸顯示分類。每個資料序列的
   Y值可利用線條連接。
  - ◆ 僅限點:此子類型僅會繪製點。
  - ◆ 點與線:此子類型繪製點,並透過線條連接相同資料序列的點。
  - ◆ 僅限線條:此子類型僅會繪製線條。
  - ◆ 3D 線條:此子類型會以 3D 線條連接相同資料序列的點。
    - 勾選[堆疊序列]可編排點的Y值彼此累計遞增。如果選取[百分比],Y 值會顯示為分類總計的百分比。
    - 標記[平滑線]可繪製通過點的曲線,而不是直線。
- [XY(散佈)]:可做為統計值的顯示。包含平均值、方差、標準離差、百分比、誤差,以及迴歸曲線或趨勢線。
  - ◆ 僅限點:各資料點會依圖示顯示。OpenOffice.org 針對每個資料序列,
     使用不同形狀和顏色的預設圖示。
  - ◆ 只允許線條:此樣式會繪製連接某一資料點與下一資料點的直線,資料點
     不會顯示。
  - ◆ 點與線:此樣式會同時顯示點與線。
  - ◆ 3D 線條圖:線條會以帶狀顯示。資料點不會依圖示顯示。在完成的圖表
     中選擇[3D 檢視]可設定照明和視角等屬性。
- [網狀圖]:會將資料值顯示為在網格中多條線條連接的點,就像是蜘蛛網 或雷達線路圖。

- 針對每列圖表資料,繪製資料的位置上各會顯示一條放射線。所有資料值
   皆會以相同的顯示比例顯示,因此所有資料值的大小應相同。
- [股票]:股票圖透過開盤價、最低價、最高價及收盤價描述市場趨勢,也
   可以顯示交易量。
- 凵[欄與行]:柱狀與線條圖是柱狀圖與線條圖的組合。

## 圖表的格式設定技巧

[圖表]製作完成後,會顯示 Calc 預設的格式條件,例如:字型大小、圖表色彩、數 值格式等。預設顯示位置在目前正在編輯中的工作表上,成為一個物件。可以修改 [圖表]物件各項顯示格式,以符合工作上資料的要求。

#### 調整圖表尺寸

點選[圖表]物件時將會在四週顯示出八個[控點],方便修改[圖表]物件的顯示外觀, 例如:放大或縮小。

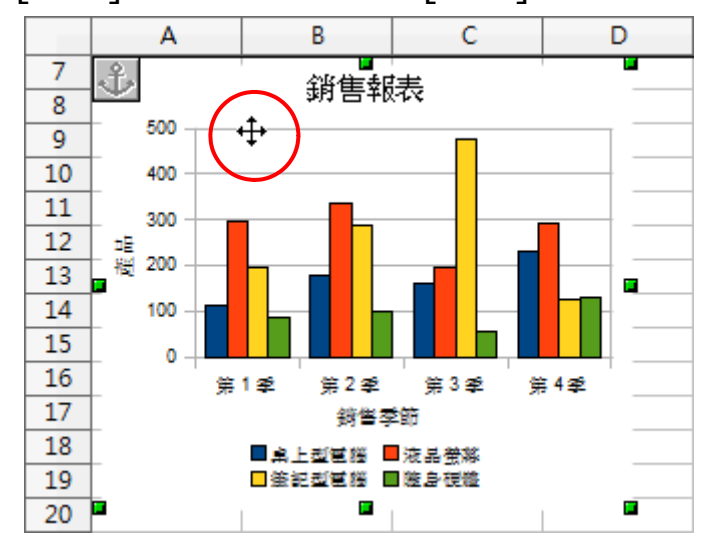

1. 首先,點選[圖表]物件顯示八個綠色[控點]。

2. 點選其中一個綠色[控點],直接拖曳調整[圖表]尺寸。

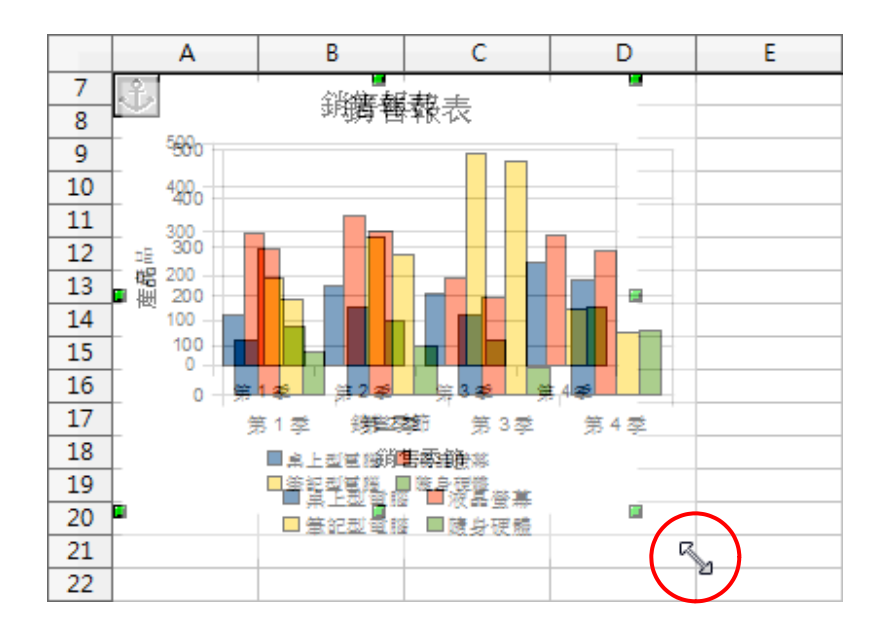

#### 3. 檢視調整後的[圖表]物件。

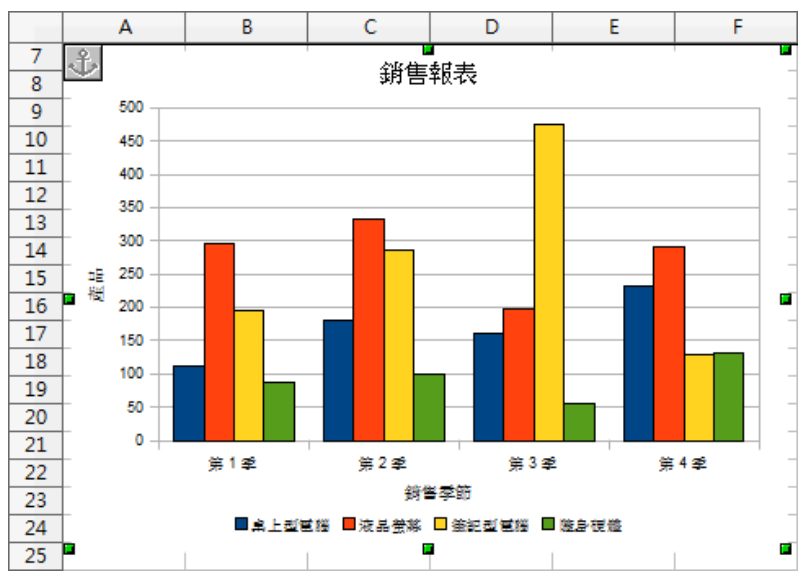

#### 備註!

[圖表]物件顯示的八個[控點]為[綠色方塊],編輯環境中的[圖表]物件

[控點]為[黑色方塊。

#### 調整圖表外觀

點選[圖表]物件按二下滑鼠左鍵,即可開啟[圖表]的編輯環境進行各項格式修改。

1. 首先,點選[圖表]物件按二下滑鼠左鍵,進入[圖表]編輯環境。

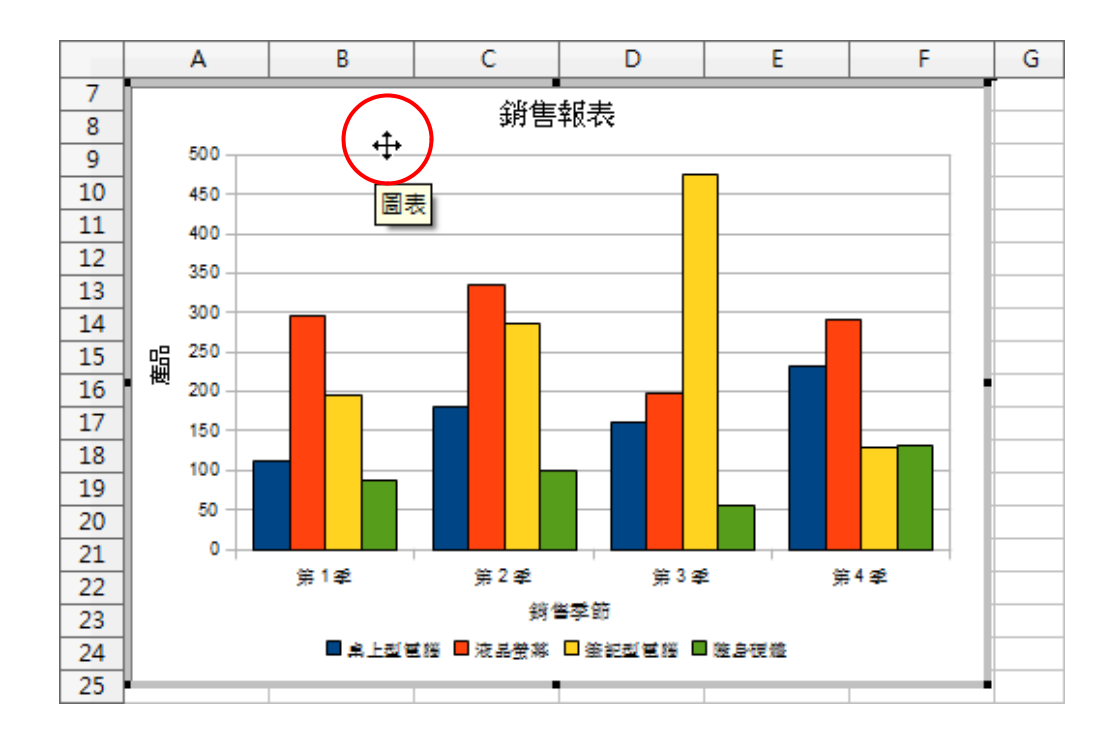

 點選[圖表]物件中左方的[Y軸標題],使用[格式]>[物件特性]指令,開啟 [標題]對話方塊。

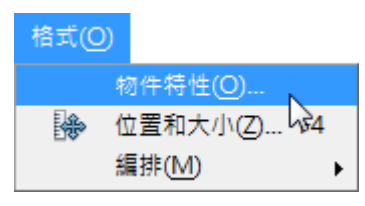

 點選[字元]標籤設定字元顯示格式,點選[對齊]標籤勾選[垂直堆疊]選項, 點選[確定]按鈕。

| 文字方向      |           |
|-----------|-----------|
| STALL     | ▼ 至直堆壘(R) |
| E 90 € gD |           |
| N TINY    |           |

點選[圖表]物件中左方的[X 軸標題],使用[格式]>[物件特性]指令,開啟
 [標題]對話方塊。點選[字元]標籤設定字元顯示格式,點選[確定]按鈕。

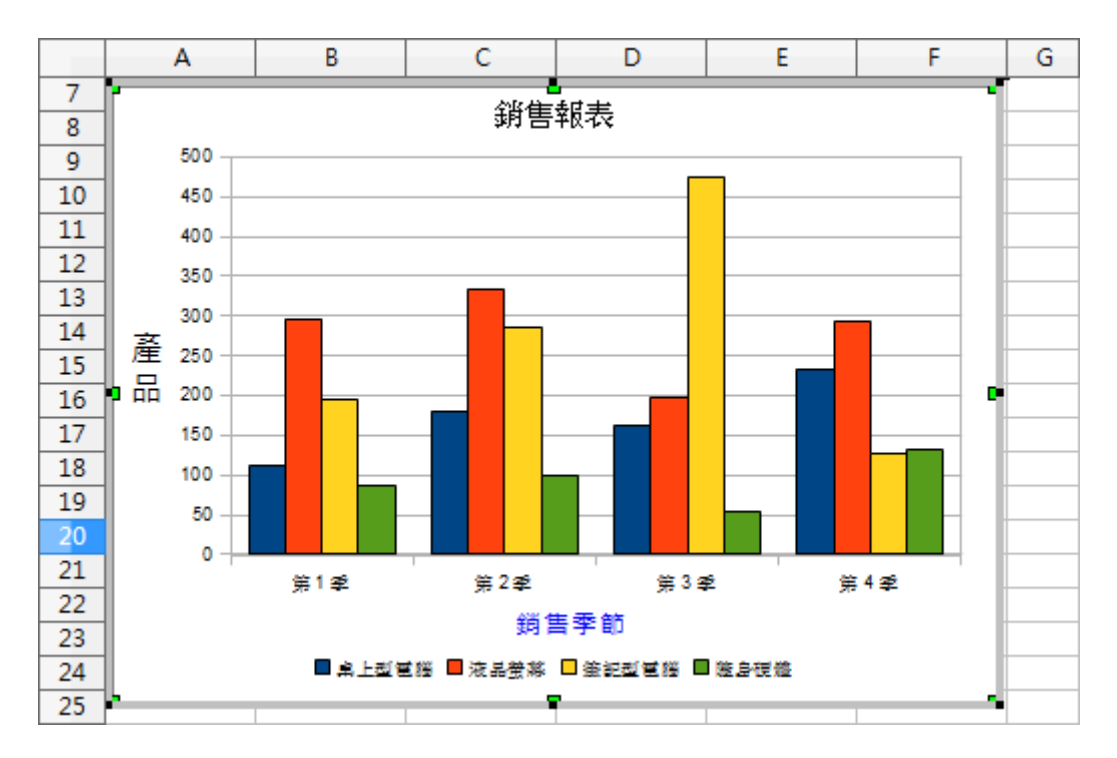

 點選[圖表]物件中四週空白處的[圖表區域],使用[格式]>[圖表背景]指 令,開啟[圖表背景]對話方塊。

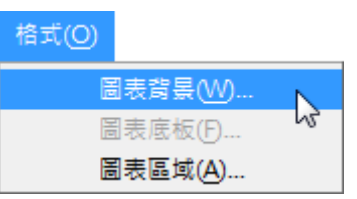

 點選[區域]標籤內[充填]項目挑選[點陣圖]選項,圖片樣式選單中挑選[雛 菊],點選[確定]按鈕。

| 充填                                    | 大小                                                                                                    |         |
|---------------------------------------|----------------------------------------------------------------------------------------------------|---------|
| 野陣圖                                   | ☑ 原件(O)                                                                                                    | 寬度(D) ◆ |
| 水銀 🔺                                  | □ 相對(L)                                                                                                    | 高度(E) € |
| · · · · · · · · · · · · · · · · · · · | 位置                                                                                                    |         |
|                                       | с <u>—</u> с—с                                                                                                    |         |
| <ul> <li>         ·</li></ul>         | ííí                                                                                                    |         |
|                                       | X 偏移                                                                                                    | 0% 🚔    |
| 橙色                                    | <br>Y 偏移                                                                                                    | 0%      |
|                                       | _ 平鋪①                                                                                                    |         |
|                                       | <b><u></u><u></u><u></u><u></u><u></u><u></u><u></u><u></u><u></u><u></u><u></u><u></u><u></u><u></u><u></u><u></u><u></u><u></u><u></u></b> |         |
|                                       | ◎ 列(W)                                                                                                    |         |
|                                       | ◎ 欄(M)                                                                                                    | 0%      |
| AN AL ALL AL ALL                      |                                                                                                    |         |

7. 檢視修改後的[圖表]物件。

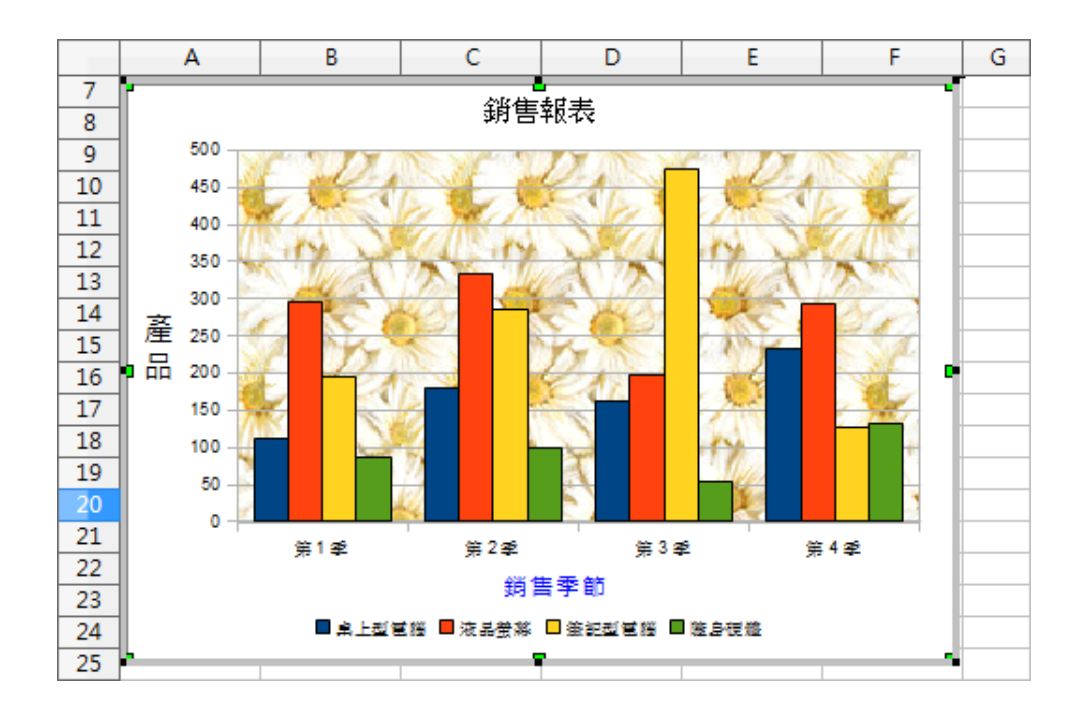

#### 備註!

設定[圖表]物件背景牆樣式,可使用二種不同方式:

- 圖表區域:整張圖表的背景。
- 圖片背景:單指數據圖表區的背景。

#### 提示!

點選[圖表]物件使用[格式]>[標題]指令即可修改各項標題文字資料,也 可以直接點選[圖表]物件中各項標題物件,按二下滑鼠左鍵即可進行文 字編輯狀態。

#### 調整圖表刻度

顯示在[圖表]中的線條稱為[格線],不同[圖表類型]樣式而有不同的數據顯示方式, 因此在[圖表]的格線分別有[X軸]、[Y軸],同時也有[主要格線]與[次要格線]功能。 [主要格線]是用來顯示每一個主要的類別或者是數值的刻度值,而[次要格線]是用 來顯示每一個中間的類別或者是數值的刻度值。

[圖表]物件顯示的刻度間隔,可以使用[顯示比例]功能重新設定Y軸座標的顯示比例。

1. 點選[圖表]物件使用[編輯]>[物件]>[編輯]指令,進入[圖表]編輯環境。

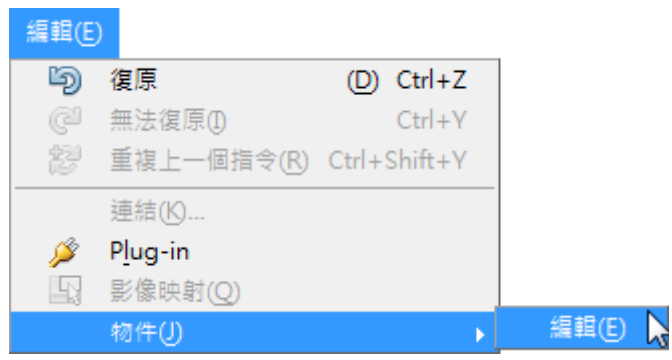

 點選[圖表]物件中左方的[Y軸]位置,使用[格式]>[物件特性]指令,開啟 [Y軸]對話方塊。

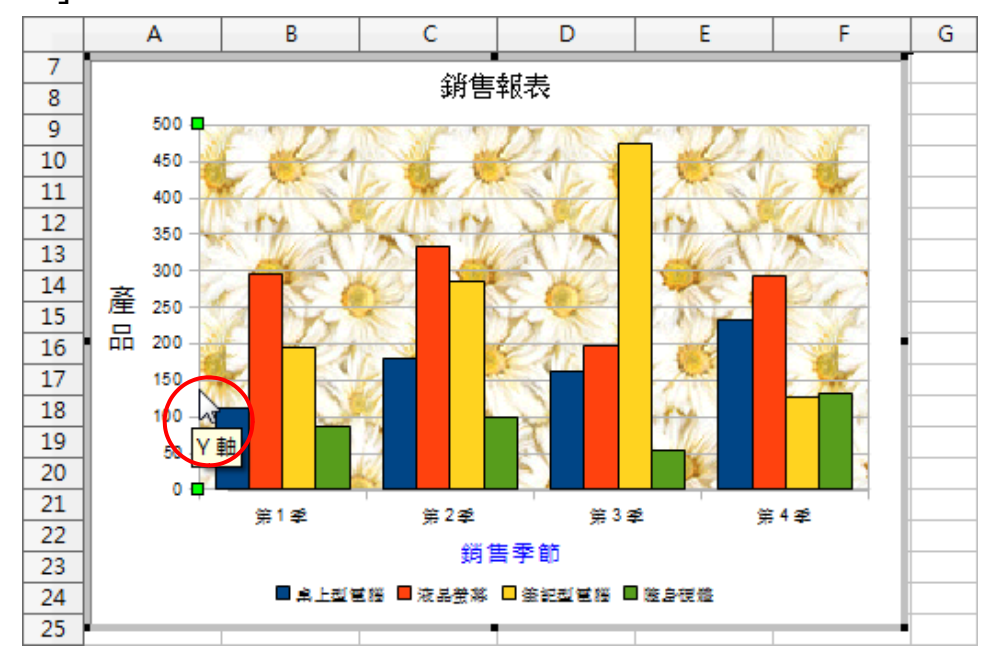

 點選[顯示比例]標籤,取消勾選[主區間隔]選項並輸入[100],點選[確 定]按鈕。

| 顯示比例 ————        |     |         |
|------------------|-----|---------|
| 最小值( <u>M</u> ): | 0   | ☑ 自動(A) |
| 最大值(X):          | 500 | ▼ 自動(U) |
| 主區間值(!):         | 100 | □ 自動①   |
| 次區間值計數(℃):       | 2   | ☑ 自動(0) |
| 🔲 對數顯示比例([       | .)  |         |
| ■反向(R)           |     |         |

4. 檢視修改後的[圖表]物件。

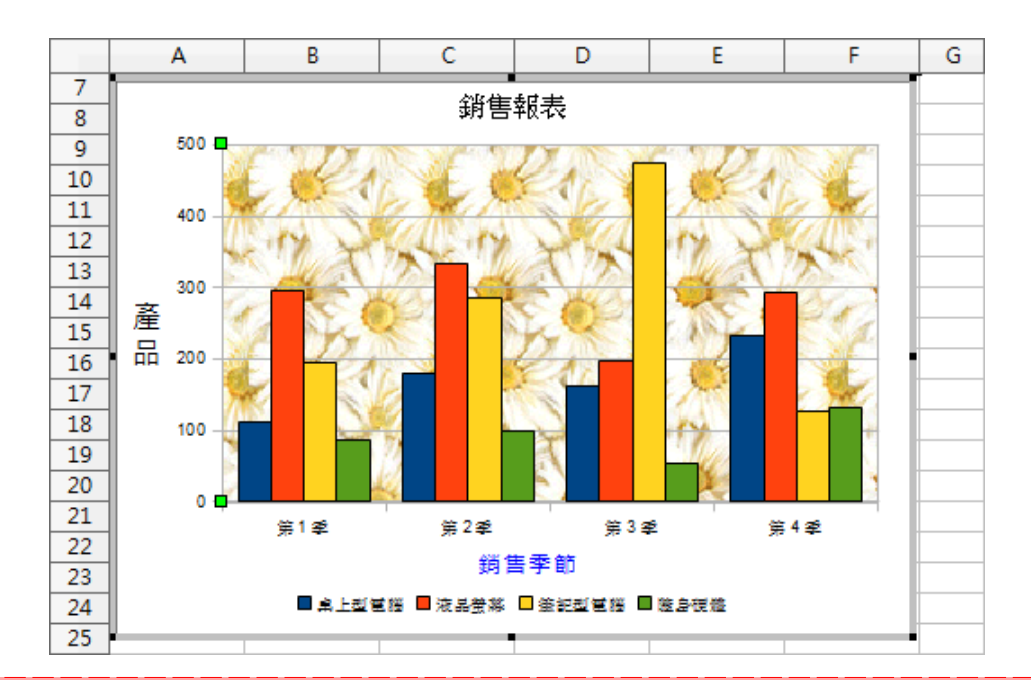

| 提示!點選[圖表]物件中的任何]                     | 直條圖,使用[格式]>[物件特性]指令開 |  |  |  |
|--------------------------------------|----------------------|--|--|--|
| 敫[資料序列]對話方塊,點選[區域]標籤[充填]項目,從中挑選[顏色]、 |                      |  |  |  |
| [漸層色圖案]、[陰影線]、[點陣                    | [圖]。                 |  |  |  |
|                                      |                      |  |  |  |
| 無<br>顏色<br>滋 <u>菜</u> 魚回安            |                      |  |  |  |
|                                      |                      |  |  |  |
|                                      |                      |  |  |  |
| ■ 圖表 8 ■ 圖表 9                        |                      |  |  |  |
| □ 圖表 10<br>■ 圖表 11                   |                      |  |  |  |
| ■ 圖表 12 目                            |                      |  |  |  |
|                                      |                      |  |  |  |

# 變更圖表的範圍與類型

改變[圖表]物件的來源資料即可改變[圖表]顯示樣式,也可修改[圖表]顯示的類型。

- 1. 首先,點選[圖表]物件按二下滑鼠左鍵,進入[圖表]編輯環境。
- 2. 使用[格式]>[資料範圍]指令,開啟[資料範圍]對話方塊。

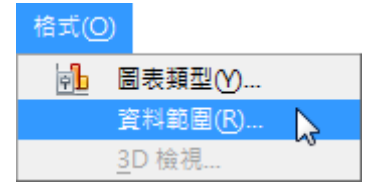

 在[資料範圍]標籤內的[資料範圍]項目,點選右方的 [2][縮小]圖示,先 選取 A1:A5 儲存格範圍,接著輸入「;(分號)」符號再選取 F1:F5 儲存格 範圍,點選[確定]按鈕即可。

| 資料範圍(D)                                   |  |  |  |
|-------------------------------------------|--|--|--|
| \$朔售報表.\$A\$1:\$A\$5;\$朔售報表.\$F\$1:\$F\$5 |  |  |  |
| ◎ 列中的資料序列(R)                              |  |  |  |
| ◎ 欄中的資料序列(C)                              |  |  |  |
| ☑ 第一列當作標籤(F)                              |  |  |  |
| ☑ 第一欄當作標籤①                                |  |  |  |

4. 使用[格式]>[圖表類型]指令,開啟[圖表類型]對話方塊。

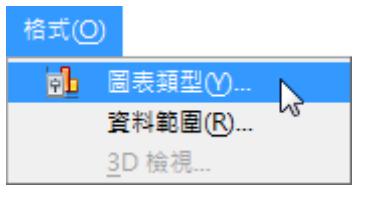

在[圖表類型]項目挑選[圓餅圖]選項,勾選[3D外觀]選項,挑選上方的
 [一般]選項,點選[確定]按鈕即可。

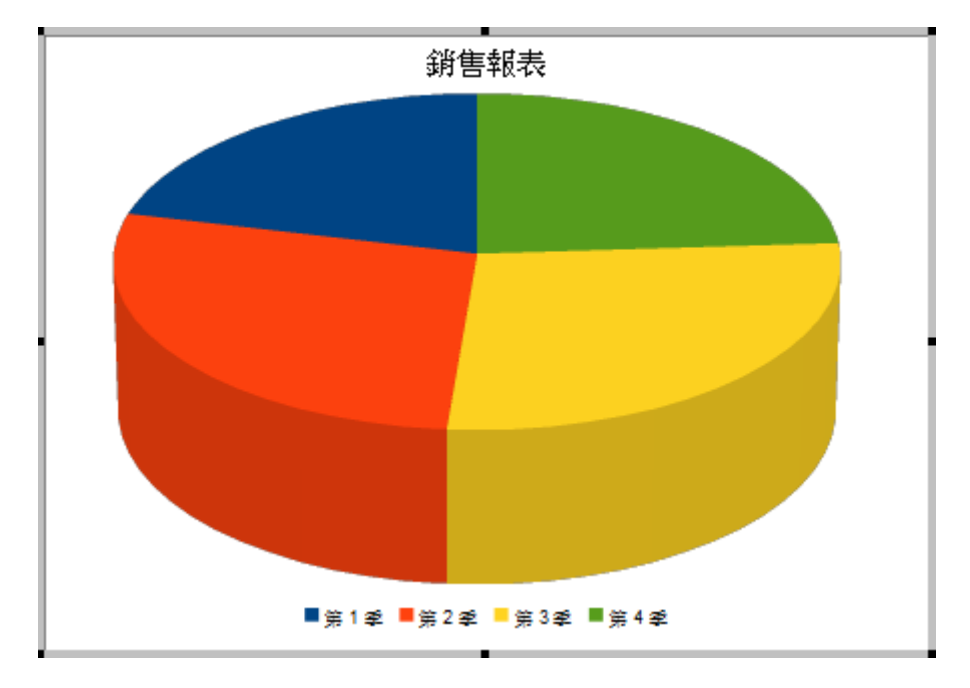

6. 使用[插入]>[資料標籤]指令,開啟[資料標籤]對話方塊。

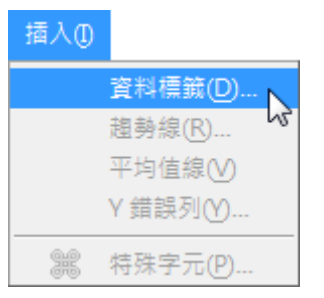

 勾選[以百分比顯示值]選項,[顯示分類]選項,[顯示圖例鍵]選項,點選 [確定]按鈕即可。

| □ 以數字顯示值(N)             | 確定 |
|-------------------------|----|
| 數字格式(F)                 | 取消 |
| ✓ 以百分比顯示值(P) 百分比格式(Q)   |    |
| ☑ 顯示分類(C)<br>☑ 顯示周例雜(D) |    |
| 分隔符 空格 ▼                |    |
|                         |    |

 點選[圖表]物件中的[標籤]項目,使用[格式]>[物件特性]指令,開啟[資 料序列]對話方塊。點選[字元]標籤設定字元顯示格式,點選[確定]按鈕。

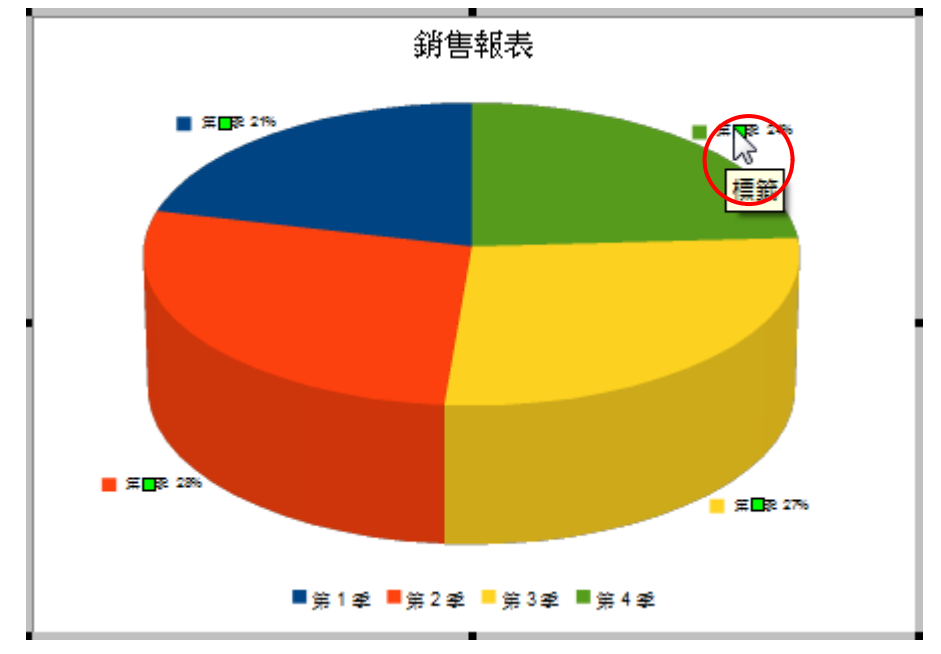

9. 檢視修改後的[圖表]物件。

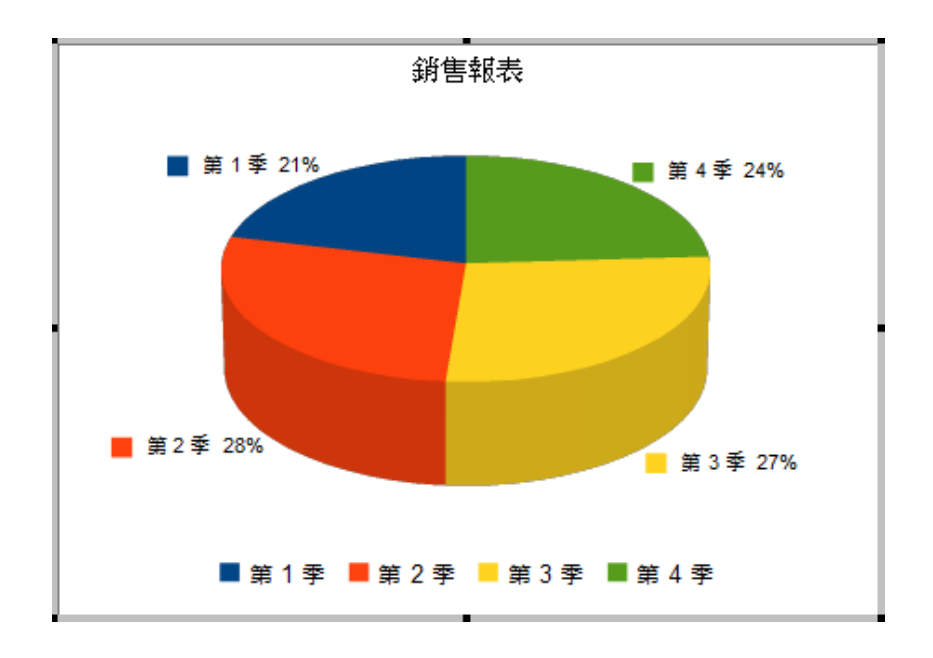

# 樞紐分析表功能

工作表大量的資料可利用[排序]、[小計]或[篩選]功能依指定的條件顯示資料項目, 也可以利用「資料助理」功能依實際工作需要,在特定的位置、條件顯示指定的資 料欄位,此功能也不會影響來源資料的完整。

Calc 所提供的「資料助理」功能其實就是所熟悉的「樞紐分析表」功能,藉由重新 排列工作表中的欄與列的欄位資料,以交叉排列的方式顯示即可產生一份[交叉統 計分析表]。

# 建立樞紐分析表

[樞紐分析表]表格功能,可以透過簡易的精靈指引快速的完成。可以使用[資料]> [樞紐分析表]>[建立]指令開啟[選擇資料來源]對話方塊進行設定。

|                                                  | 樞紐分析表版面配置               | ×                               |
|--------------------------------------------------|-------------------------|---------------------------------|
| 頁面欄位( <u>A</u> ):                                |                         | 可用欄位(E):                        |
|                                                  |                         | ●<br>座號<br>班級<br>姓名<br>語文<br>英語 |
|                                                  | 欄的欄位( <u>B</u> ):<br>資料 | 政治<br>歷史<br>生物<br>地理<br>總分      |
| 列的欄位( <u>C</u> ):                                | 資料欄位( <u>D</u> ):       |                                 |
|                                                  | 將項目拖曳至所要的位置上            |                                 |
| <ul> <li>□ 選項(L)</li> <li>■ 來源與目的地(N)</li> </ul> |                         |                                 |
| 說明( <u>H</u> )                                   |                         | 確定取消                            |

- 頁面欄位:在[資料助理]表格上方建立按鈕與清單方塊,可用於按照選取項
   目來篩選資料助理工作表內容。也可以利用[資料助理]表格產生另一個表格,
   透過增加或變更頁面欄位而具有篩選功能。
- 欄的欄位:顯示位於[資料助理]表格的第一列。
- 列的欄位:顯示位於[資料助理]表格的第一欄。
- 資料欄位:為[資料助理]表格的資料來源,給予資料按鈕一個標籤的同時也 顯示將用於計算資料的公式(例如:總計)。
- 選項:開啟[資料欄位]對話方塊,在此處可以變更與選取欄位相關的函數。
- 來源與目的地:選取要用於顯示[樞紐分析表]表格結果的區域。

# 巨集錄製與應用

[巨集]一連串的執行指令所構成,利用[巨集],我們可使一些冗長或是例行的任務 自動化。例如:經常執行重複性質高的輸入數據資料後的加總、平均或統計等運算 處理,相信這是一件例行且耗費許多時間的工作。因此,我們只要在檔案裏建立

[巨集],執行[巨集],就可以完成有的工作了。

設計的方式其實是非常簡單的,設定[巨集]功能就像是使用一部錄影機錄下了所有的操作過程,再進而轉為[巨集]的控制按鈕。

#### 修改巨集安全性

 使用[工具]>[選項]指令,開啟[NDC ODF Application Tools]對話方塊, 點選[安全性]類型。

| 選項 - NDC ODF Application Tools - 安全 X                                                      |                                                                                   |                 |  |  |  |  |  |  |  |  |  |  |
|--------------------------------------------------------------------------------------------|-----------------------------------------------------------------------------------|-----------------|--|--|--|--|--|--|--|--|--|--|
| ■ NDC ODF Application Tools<br>使用者資料                                                       | 安全性選項與警告                                                                          |                 |  |  |  |  |  |  |  |  |  |  |
| 一般                                                                                         | 調整安全性相關選項,以及定義文件中隱藏資訊的相關警告。                                                       | 選項( <u>P</u> )  |  |  |  |  |  |  |  |  |  |  |
| - 路徑                                                                                       | 網頁連線的密碼                                                                           |                 |  |  |  |  |  |  |  |  |  |  |
| - 字型                                                                                       | □ 永久儲存網頁連線密碼(S)                                                                   | 油 迫 (h)         |  |  |  |  |  |  |  |  |  |  |
| 個人風格                                                                                       | ☑ 受主密碼保護 (建議使用)(A)                                                                | 2至78年(1)        |  |  |  |  |  |  |  |  |  |  |
| ──應用色彩<br>──無障礙輔助<br>──進階<br>                                                              | 密碼皆受主密碼保護。如果 NDC ODF Application Tools 要從受保護的密<br>碼清單中擷取密碼,系統即會在每個階段作業都提示您輸入密碼一次。 | 主密碼( <u>M</u> ) |  |  |  |  |  |  |  |  |  |  |
| Basic IDE<br>OpenCL                                                                        | 巨集安全性                                                                             |                 |  |  |  |  |  |  |  |  |  |  |
| 궽─載人/儲存<br>궽─語言設定                                                                          | 調整安全性層級以執行巨集,以及指定信任的巨集開發人員。 巨集安全                                                  |                 |  |  |  |  |  |  |  |  |  |  |
| <ul> <li>■ NDC ODF Application Tools Ca</li> <li>■ NDC ODF Application Tools Ba</li> </ul> | TSA                                                                               |                 |  |  |  |  |  |  |  |  |  |  |
| <ul> <li></li></ul>                                                                        | 維護匯出為 PDF 時所用的數位簽章時間戳記授權 (TSA) 的 URL 清單。                                          | <u>T</u> SA     |  |  |  |  |  |  |  |  |  |  |
|                                                                                            |                                                                                   |                 |  |  |  |  |  |  |  |  |  |  |
|                                                                                            |                                                                                   |                 |  |  |  |  |  |  |  |  |  |  |
| < >>                                                                                       |                                                                                   |                 |  |  |  |  |  |  |  |  |  |  |
| 說明( <u>H</u> )                                                                             | 確定 取消 套用(A                                                                        | ) 重設(E)         |  |  |  |  |  |  |  |  |  |  |

#### 點選[巨集安全性]按鈕開啟[巨集安全性]對話方塊,選取[中]或[低(不建 議)]項目。

| 巨集安全性                                                                 | Х |  |  |  |  |  |  |  |  |  |  |
|-----------------------------------------------------------------------|---|--|--|--|--|--|--|--|--|--|--|
| 安全層級 信任的來源                                                            |   |  |  |  |  |  |  |  |  |  |  |
| 非常高Ѹ。<br>○ 只有來自受信任檔案位置的巨集才能執行。<br>不論其是否經過簽署皆停用其他所有巨集。                 |   |  |  |  |  |  |  |  |  |  |  |
| 高①。<br><ul> <li>● 只有來自受信任之來源的已簽署巨集才能執行。</li> <li>停用未簽署的巨集。</li> </ul> |   |  |  |  |  |  |  |  |  |  |  |
| ○ 中( <u>M)。</u><br>執行來自不受信任來源的巨集前需要進行確認。                              |   |  |  |  |  |  |  |  |  |  |  |
| 低(L) (不建議)。<br>○ 不作任何確認即執行全部巨集。<br>使用此設定時,請確保開啟的所有文件皆安全。              |   |  |  |  |  |  |  |  |  |  |  |
| 說明( <u>H</u> ) 確定 取消 重設(E)                                            |   |  |  |  |  |  |  |  |  |  |  |

# 設定巨集

 先在工作表準備好欲設計[巨集]功能等資料,使用[工具]>[巨集]>[記錄 巨集]指令。

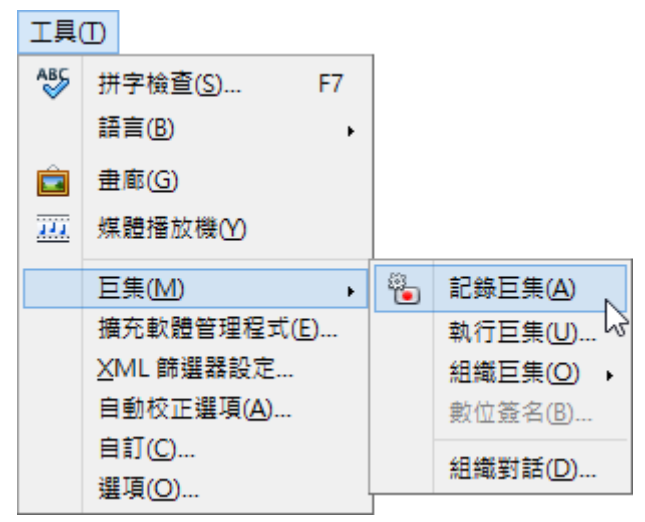

- 2. 執行欲設計為[巨集]的功能步驟。(不可點選錯誤)
- 3. 完成所有步驟後,在工具列中執行[結束記錄]按鈕,同時顯示[NDC ODF Application Tools Basic 巨集]視窗。

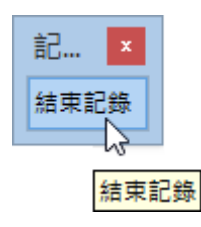

| LibreOffice Basic 巨集                                                                                                    |                  | ×                                          |
|----------------------------------------------------------------------------------------------------|------------------|--------------------------------------------|
| 巨集名稱                                                                                                    |                  | 執行(A)                                      |
| Main                                                                                                    |                  |                                            |
| 巨集來自                                                                                                    | 既有的巨集位在: Module1 | 關閉( <u>C</u> )                             |
| <ul> <li>→ 我的巨集</li> <li>→ Standard</li> <li>→ Module1</li> <li>→ LibreOffice 巨集</li> <li>Calc試算表」初階5X-20161002.odt</li> <li>Calc試算表進階應用_嘉義 - 複製.odt</li> <li>→ 副 無題 1</li> </ul> | Main             | 指派(B)<br>編輯(E)<br>刪除(D)<br>組織器(F)<br>說明(H) |

 在[另存巨集的位置]項目設定指定的巨集檔案;在[巨集名稱]項目設定指 定的巨集功能名稱,[儲存]按鈕。(小提示:Calc 巨集名稱衹能使用英文)

| LibreOffice Basic 巨集                                                                                                    |                  | ×                                          |
|----------------------------------------------------------------------------------------------------|------------------|--------------------------------------------|
| 巨集名稱<br>Main                                                                                                    |                  | 執行(A)                                      |
| 巨集來自                                                                                                    | 既有的巨集位在: Module1 | 關閉( <u>C</u> )                             |
| <ul> <li>⇒ 我的巨集</li> <li>Standard</li> <li>Module1</li> <li>LibreOffice 巨集</li> <li>Calc試算表_初階5X-20161002.odt</li> <li>Calc試算表進階應用_嘉義 - 複製.odt</li> <li>Writer文書_進階.odt</li> <li>無題 1</li> </ul> | Main             | 指派(B)<br>編輯(E)<br>刪除(D)<br>組織器(F)<br>說明(H) |

5. 使用[檔案]>[另存新檔]指令,將此包含巨集功能的檔案予以儲存。

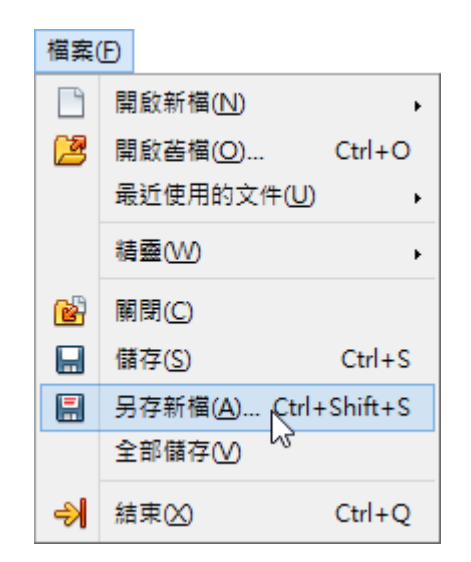

# 指定巨集

[巨集]的功能可以設定在按鈕或圖形上,方便操作使用。

- 1. 使用工具列中的[藝廊]按鈕,繪製一個隨意的按鈕圖案。
- 2. 在按鈕上執行滑鼠右鍵功能,從中挑選執行[指定巨集]即可。

# 其他功能

# 檔案處理(CSV)

若要在 Calc 中開啟文字 CSV 檔案

1. 選擇[檔案]>[開啟]。

|          | 無題 1 - NDC ODF Applicati     | ion Tools Calc                     |              |           |                   |                |         |                      | _        |              | ×           |
|----------|------------------------------|------------------------------------|--------------|-----------|-------------------|----------------|---------|----------------------|----------|--------------|-------------|
| 檔案       | [E] 編輯(E) 檢視(⊻) 插入           | (1) 格式( <u>0</u> ) 工作表( <u>S</u> ) | 資料(D) 工具(    | T) ODF應用工 | [具 視窗( <u>₩</u> ) | 說明( <u>H</u> ) |         |                      |          |              | ×           |
|          |                              | +                                  | 💼 • 🍰        | © • ⊜     | - 🔍 🎸             | 🏥 💶            |         | UP :4 :P             | <b>7</b> | <b>N</b>     | »           |
|          | 開啟這端檔案()                     | cui+o                              | <u>a</u> - = | • = =     |                   |                | = _   . | 🍌 <del>-</del> % 0.0 | 3        | . 0.4<br>00. | 00<br>.0 >> |
| ×        | 最近使用的文件( <u>U</u> )<br>關閉(C) | •                                  |              |           |                   |                |         |                      |          |              | ≡.          |
| <u>í</u> | 精靈(W)                        | +                                  | D            | E         | F                 | G              | Н       | I                    | J        |              | Z.          |
|          | 範本( <u>M</u> )               | +                                  |              |           |                   |                |         |                      |          |              | I           |
| C        | 重新載入(L)<br>版本(B)             |                                    |              |           |                   |                |         |                      |          |              | Ŕ           |

2. 尋找要開啟的 CSV 檔案。

3. 如果檔案有\*.csv 副檔名則選取該檔案。

4. 若 CSV 檔案有其他副檔名,請選取檔案,然後在[檔案類型]方塊中選取「文

字CSV」。

#### 5. 按一下[開啟舊檔]。

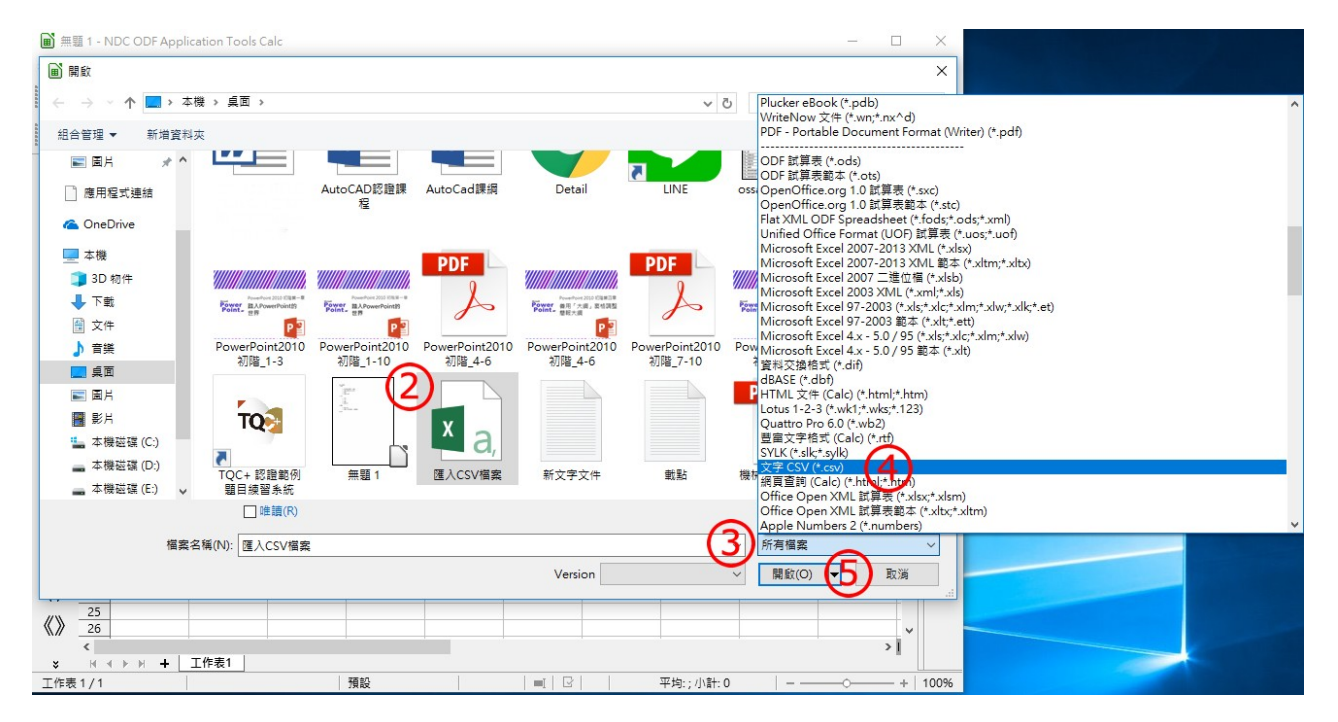

6. [文字匯入] 對話方塊會隨即開啟。

7. 指定要將檔案中的文字[字元集]、[語言]、[分隔符選項]...等等的選項。

| $\sim$                      |                   |                 |                          |       |
|-----------------------------|-------------------|-----------------|--------------------------|-------|
| 文字匯入 - [匯入CSV檔案.csv] (6)    |                   |                 |                          | ×     |
| <b></b> 匯入                  |                   |                 | ~                        |       |
| 字元集(A): Unicode (UTF-8)     |                   | ~               | (7)                      |       |
| 語言(L): 預設 - 中文(正體字)         |                   | ~               |                          |       |
| 取自列(W)· 1                   |                   | _               | I                        |       |
|                             |                   |                 |                          |       |
| 分隔符選項                       |                   |                 |                          |       |
| ○ 固定寬度(F)                   |                   | ● 分隔記録          | ¢( <u>S</u> )            |       |
| ☑ 定位鍵①           ☑ 逗號(C)    | ☑ 分號(E)           | 🗌 空             | 格(P) 目 其他(R)             |       |
| □ 壓縮顯示(D)                   |                   |                 | 文字分隔符(∑):                | " ~   |
| 其他避頂                        |                   |                 |                          |       |
| ○ 括住的欄位為文字(○)               |                   | □値測結            | 性動気(NI)                  |       |
|                             |                   |                 |                          |       |
| 欄位指令                        |                   |                 |                          |       |
| 欄的類型(⊻): ─────              |                   |                 |                          |       |
| 標準 標準                       | 標準                | 標準              | 標準                       | ^     |
| 1 編號 公司名稱                   | 負責人               | 職稱              | 地址                       |       |
| 2 A01 三川寅業有限公司              | 陳小姐               | 業務              | 台北市忠孝東路四段32號             |       |
| 3 A02 東南資業                  | 黃小姐               | 重事長             | 台中市仁愛路二段120號             |       |
| 4 A03  四森行貿易                | 初先生               | 重事長             | 高雄市中止路一般12號              |       |
| 2 R04 國俱角限公司<br>6 A05 除公告继续 | 土尤王               | 未務              | 市地線中新路工號                 |       |
| 7 406 琴花立                   | 子元土           劉生生 | 目見見             | 16建印16建昭90號<br>宮藤市颂園路55號 |       |
| 8 407 皓圆磨台                  | 方先生               | 木坊              | 新竹市永平路一般1號               | ~     |
| <                           | ,,,,,,,           | 1.1.1.1.1.1.1.1 | 10112112121122 T004105   | >     |
|                             |                   |                 |                          |       |
| ±988(H)                     |                   |                 | 確定                       | 取消    |
| R/0-73( <u>L</u> )          |                   |                 | HE AL                    | 43./周 |
|                             |                   |                 |                          |       |

8. 您可以在[文字匯入]對話方塊的底端預覽匯入資料的版面配置,在預覽中的

欄上按一下滑鼠右鍵,可設定格式或隱藏該欄。

9. 按一下[確定]。

| 文字匯入 - [匯入CSV檔案.csv]         |                             | ×                    |
|------------------------------|-----------------------------|----------------------|
| 匯入                           |                             |                      |
| 字元集(A): Unicode (UTF-8)      | ~                           |                      |
| 語言(L): 預設 - 中文(正體字)          | ~                           |                      |
| 取自列(₩): 1 🔶                  |                             |                      |
| 分隔符選項                        |                             |                      |
| ○ 固定寬度(F)                    | <ul> <li>分隔記號(S)</li> </ul> |                      |
| ☑ 定位鏈(I)      ☑ 逗號(C)        | ☑ 分號(E)                     | □ 其他( <u>R</u> )     |
| □ 壓縮顯示(D)                    |                             | 文字分隔符(公): " 🗸 🗸      |
| 其他選項                         |                             |                      |
| ☐ 括住的欄位為文字(Q)                | ☐ 偵測特殊數字(N)                 |                      |
| 欄位指令                         | <b>a</b>                    |                      |
| 欄的類型(Y): 標準 🗸                | 8)                          |                      |
| 標準 標準                        | 煙進   煙進                     | A                    |
| 1編號 公司名稱                     | 標準 地址                       |                      |
| 2 A01 三川黄美有限公司<br>3 A02 東南審業 | 文字 6 台北市忠                   | 孝東路四殿32號<br>豪政二段120時 |
| 4 A03 但森行貿易                  | 日期 (DMY) 長 高雄市中             | 正路一段12號              |
| 5 A04 國頂有限公司                 | 日期 (MDY) 8 台北縣中             | 新路11號                |
| 6 A05                        | 日期 (YMD) 員 花蓮市花             | 種路98號<br>國際55時       |
| 8 A07 時國廣兌                   | 美式英文 前專員 新竹市永               | 四/855%<br>平路一段1號 ✓   |
| <                            | 陽藏                          | >                    |
| 說明( <u>H</u> )               | (9)                         | 確定 取消                |

# 將試算表另存為文字 CSV 檔案

將試算表匯出成 CSV 格式時,只會儲存目前試算表上的資料。所有其他資訊 (包括 公式和格式)都會遺失。

1. 開啟您要另存為文字 CSV 檔案的 Calc 試算表,只能匯出目前的試算表。

| <b>1</b> (201     | 出成CSY  | V檔案         | ods - NDC ODF Applicatio | on Tools C      | alc        |                             |                |                |             |       | _       |              | ×         |
|-------------------|--------|-------------|--------------------------|-----------------|------------|-----------------------------|----------------|----------------|-------------|-------|---------|--------------|-----------|
| 檔案(F)             | 編輯     | (E) ł       | 檢視(⊻) 插入(1) 格式(⊇)        | 工作表( <u>S</u> ) | 資料(D)      | 工具(I) ODF應用工具               | 視窗( <u>W</u> ) | 說明( <u>H</u> ) |             |       |         |              | ×         |
|                   | • 🗁    | •           |                          | XP              | · 💼 - ,    | 🛓   🧠 • 🔿 •                 | 📿 🎸            |                |             | JA :1 | r 🔽 I 🛙 | <b>V</b>     | »         |
| 創まれ               | 三里路    |             |                          | αa              | - a -      |                             |                |                |             | - %   | 0.0 🛐   | <b></b> 0. ( | 00   »    |
| 100 #1            |        |             |                          |                 |            |                             | ~              |                |             |       |         | .00 💻        | .0        |
| •                 | A1     |             | ~ 🖌 Σ                    | #               | 影虎         |                             |                |                |             |       |         | •            | ≡_        |
| , i               |        | Α           | В                        | C               | D          | E                           |                | F              | G           | Н     | 1       |              |           |
| 0                 | 1      | 編號          | 公司名稱                     | 負責人             | 職稱         | 地址                          |                |                |             |       |         |              | Sp        |
|                   | 2      | A01         | 三川寅業有限公司                 | 陳小姐             | 業務         | 台北市忠孝東路四段3                  | 2號             |                |             |       |         |              | -         |
| ×                 | 3      | A02         | 東南賓業                     | 黃小姐             | 董事長        | 台中市仁愛路二段120                 | 號              |                |             |       |         |              |           |
|                   | 4      | A03         | 坦森行貿易                    | 胡先生             | 董事長        | 高雄市中正路一段125                 | 虎              |                |             |       |         |              | _         |
| ;                 | 5      | A04         | 國頂有限公司                   | 王先生             | 業務         | 台北縣中新路11號                   |                |                |             |       |         | _            |           |
|                   | 6      | A05         | 喻台生機械                    | 李先生             | 訂貨員        | 花蓮市花蓮路98號                   |                |                |             |       |         | _            |           |
| :                 | 7      | A06         | 琴花卉<br>株 二 一 二           | 劉先生             | 業務         | 宜蘭市經國路55號                   |                |                |             |       |         |              | $\otimes$ |
|                   | 8      | A07         | 時國廣兌                     | 方先生             | 行銷專員       | 新竹市永半路一段1號                  |                |                |             |       |         |              |           |
| 1                 | 9      | A08         | 遇多貿易                     | 劉先生             | 重争员        | 台北市北半東路24號                  | 14             |                |             |       |         |              | fac       |
| -                 | 10     | AU9         | 苓燥影<br>  中中明왕            | 割小姐             | 里伊長        | 台北市北半東路24號3                 | 使之—            |                |             |       |         | L            |           |
| ?                 | 11     | A10<br>A11  | 十 天 開 致                  | 工元主             | 曹訂八貝       | 新门田门儿始0號<br>公由主由港段一段788     | ÷              |                |             |       |         | - 1          |           |
|                   | 12     | A11<br>A12  | - 子奈林秘<br>成成生涯を擁有限八司     | 休元土<br>本生牛      | 未扮<br>業務助研 | 古中市中港路一段703                 | 死<br>早去        |                |             |       |         | -            |           |
|                   | 14     | A12         | 成別員運歩現分校公司               | チルエ             | 未成別性       | 用12标11件加用12的3<br>屏宙脈當立郷シナ路/ | 206<br>문화      |                |             |       |         | — í          |           |
|                   | 15     | Δ1 <i>1</i> | —— 定 员 来<br>嗨 天 施 行 社    | 林小姐             | 苗事厚        | 屈重市中山路7號                    | 305            |                |             |       |         |              |           |
|                   | 16     | A15         | 美國運海                     | 鐳小姐             | 聖子ス        | 林園縣富國路42號                   |                |                |             |       |         |              |           |
|                   | 17     | A16         | 「「「」」「「」」「」」「」」「」」「」」」   | 劉先生             | 業務         | 苗栗縣樹腳鄉中正路]                  | 段二樓            |                |             |       |         |              |           |
|                   | 18     | A17         | 世邦                       | 方先生             | 董事長        | 台北市忠孝東路三段2                  | 號              |                |             |       |         |              |           |
| <b>F</b> .        | 19     | A18         | 敦郼斯船舶                    | 劉先生             | 董事長        | 台中市仁愛路四段180                 | 號              |                |             |       |         |              |           |
|                   | 20     | A19         | 中國通                      | 謝小姐             | 業務         | 高雄市中正路四段655                 | 虎              |                |             |       |         |              |           |
| e.                | 21     | A20         | 正人資源                     | 王先生             | 訂貨員        | 台北縣北新路11號                   |                |                |             |       |         |              |           |
| IJ                | 22     | A21         | 紅陽事業                     | 徐先生             | 業務         | 花蓮市花中路15號                   |                |                |             |       |         |              |           |
| ~                 | 23     | A22         | 嘉元寅業                     | 周先生             | 行銷專員       | 宜蘭市經國路38號                   |                |                |             |       |         |              |           |
| $\langle \rangle$ | 24     | A23         | 路福村                      | 方先生             | 董事長        | 新竹市永平路7號                    |                |                |             |       |         |              |           |
| //>>              | 25     | A24         | 雅洲信託                     | 陳先生             | 董事長        | 台北市北平東路64號                  |                |                |             |       |         |              |           |
| «»                | 26     | A25         | 棕國信託                     | 余小姐             | 會計人員       | 台北市北平東路42號3                 | 櫻之一            |                |             |       |         | ¥            |           |
|                   | <      |             |                          |                 |            |                             |                |                |             |       |         | >            |           |
| ×                 | . ₩. ◄ | ► I         | ▶ + 匯入CSV檔案              |                 |            |                             |                |                |             |       |         |              |           |
| 工作表               | 1/1    |             |                          |                 | 預設         |                             |                |                | 平均: ; 小計: 0 |       | O       | - +          | 100%      |

#### 2. 選擇[檔案]>[另存新檔]。

| 6   | 匯出成CSV檔案.ods - NDC OD | F Application Tool | s Calc         |                                       |                |   |         | _       |                 | ×                 |
|-----|-----------------------|--------------------|----------------|---------------------------------------|----------------|---|---------|---------|-----------------|-------------------|
| 檔案( | E 編輯(E) 檢視(V) 插入(1)   | 格式(O) 工作表(         | S) 資料(D)       | 工具( <u>T</u> ) ODF應用工具 視窗( <u>W</u> ) | 說明( <u>H</u> ) |   |         |         |                 | ×                 |
|     | 新增( <u>N</u> )        | F .                | h 🔒 -          | 🛓   🦐 - 🧼 -   📿 Al                    | y 💼 🖬          |   | 14 :4 : | r 🔽   🛽 | 🛛 👝             | »                 |
| P   | 開啟( <u>O</u> )        | Ctrl+O             |                | _                                     |                |   | V 0 V 0 | ý i c   | _               |                   |
|     | 開啟遠端檔案( <u>F</u> )    |                    | - <u>a</u> -   | <mark>=</mark> ·   <del>-</del>       | 5 🖽   🖃        |   | 👃 • %   | 0.0 🗓   | 0. 0.🐈<br>🗕 00. | 0 <b>&gt;&gt;</b> |
|     | 最近使用的文件( <u>U</u> )   | +                  | 细彩             |                                       |                |   |         |         |                 | _                 |
| ×   | 關閉( <u>C</u> )        |                    |                |                                       | -              | - | 1       |         |                 | -                 |
|     | 結婚へい                  |                    | D<br>人 職編      | E<br>two tub                          | F              | G | Н       |         | <u> </u>        | Q                 |
|     | ₩<br>新太(M)            |                    | 且 業務           | 台北市忠孝東路四段32號                          |                |   |         |         |                 | 6                 |
|     | #64+( <u>IVI</u> )    |                    | 且 董事長          | 台中市仁愛路二段120號                          |                |   |         |         |                 |                   |
| C   | 重新載入(L)               |                    | 主 董事長          | 高雄市中正路一段12號                           |                |   |         |         |                 |                   |
|     | 版本(B)                 |                    | 主 業務           | 台北縣中新路11號                             |                |   |         |         |                 |                   |
|     |                       |                    | E 訂貨員          | 化建市化建路98號                             |                |   |         |         |                 |                   |
|     | 儲存( <u>S</u> )        | Ctrl+S             | 上 未扮           | 直開巾腔幽路55號                             |                |   |         |         |                 | $\odot$           |
|     | 儲存至遠端伺服器₩             |                    | 上 行朔等貝         | 新竹巾水半路一段1號                            |                |   |         |         |                 |                   |
|     |                       | Ctrl+Shift+S       | E 里尹伎<br>旧 苦重巨 | 白丸山丸十束約24號<br>会北市北亚南路2/1號3樓之一         |                |   |         |         |                 | \$73X             |
|     |                       | Curr Shint - S     | 四 <u> </u>     | 新竹市竹北路8號                              |                |   |         |         | - L             |                   |
|     | 另存副本( <u>G</u> )      |                    |                | 全由市由港路一段78時                           |                |   |         |         | +-              |                   |

- 3. 在[檔案名稱]方塊中,輸入檔案的名稱。
- 4. 在[檔案類型]方塊中,選取「文字 CSV」。

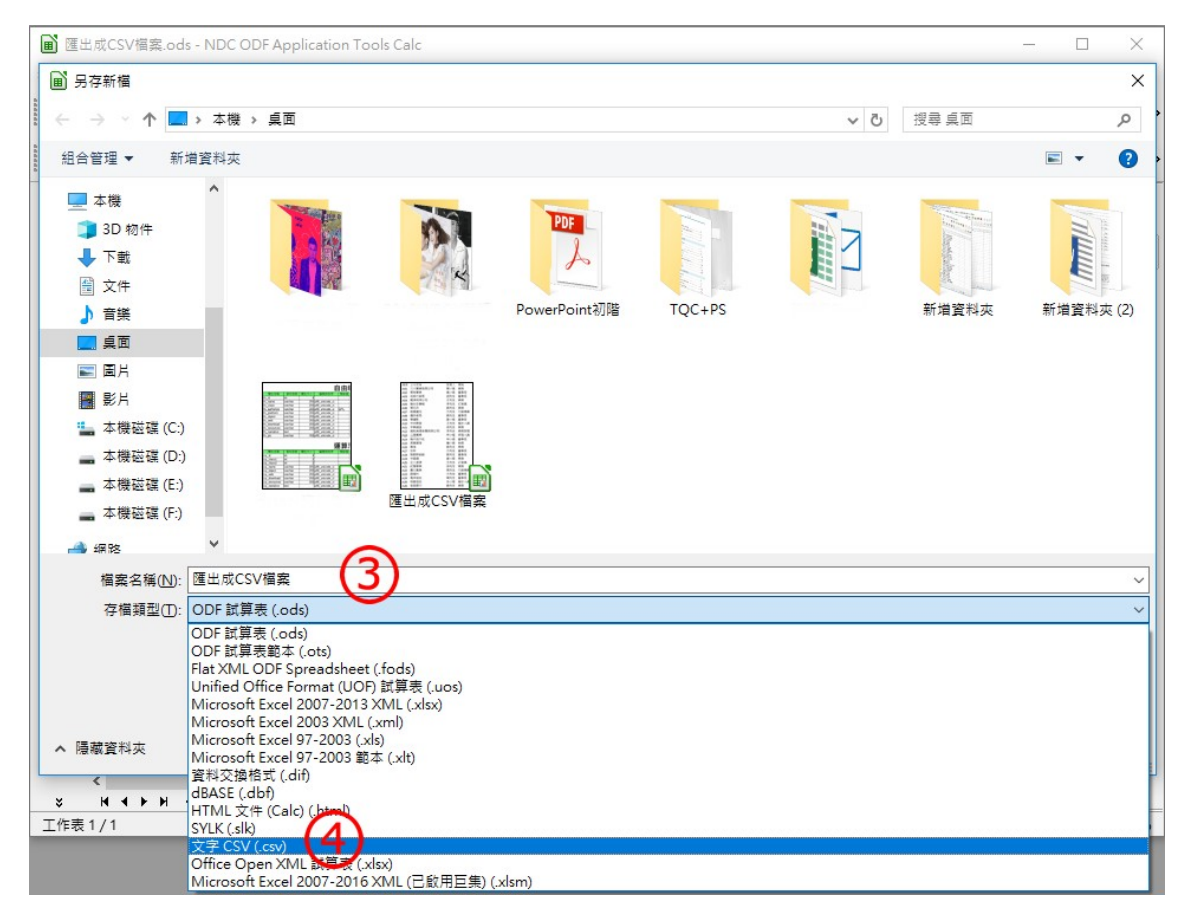

5.5. 選取[編輯篩選設定]。

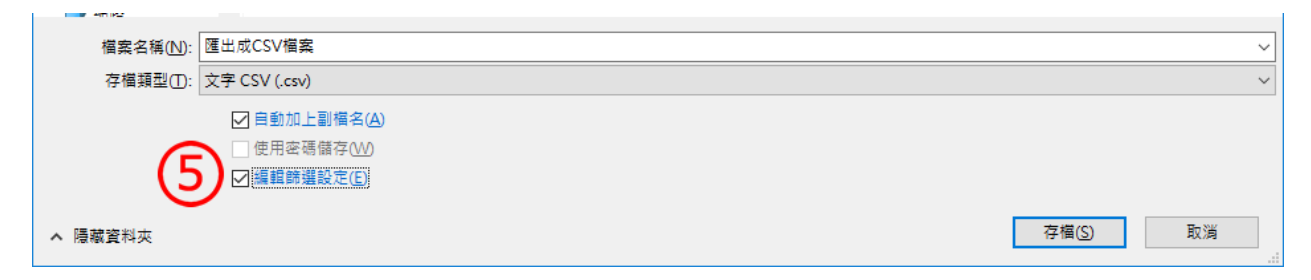

6. 選擇[使用文字 CSV 格式]

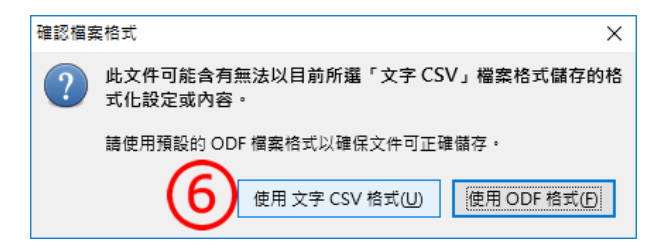

7. 在 [匯出文字檔] 對話方塊中選取您要的選項。

8. 按一下 [確定]。

| 匯出文字檔案             | Х                         |
|--------------------|---------------------------|
| 欄位選項               |                           |
| 字元集( <u>C</u> ):   | Unicode (UTF-8)           |
| 欄位分隔符(E):          | ,                         |
| 文字分隔符( <u>T</u> ): | "                         |
| ☑ 儲存所示儲存格          | i內容( <u>S</u> )           |
| 🗌 將儲存格的公式          | 儲存起來,而不是計算出數值( <u>R</u> ) |
| 🗌 括住所有文字儲          | 存格(Q)                     |
| 🗌 固定的欄寬(W)         |                           |
| 說明( <u>H</u> )     | 8 確定 取消                   |

# 工作表群組

工作表群組是當同一個檔案中有多個工作表的[內容架構]相同時(欄架構相同、位置 相同),可以使用[工作表群組]功能,一次性的同時操作多個工作表。 利用[shift]鍵,將相同架構的工作[同時]選取。

| 17                | _多個]                                                                      | 作表操作   | ods - NDC                                                                                                    | ODF Appl       | icatior     | n Tool     | ls Calc    |                |      |            |       |                   |          |             |             |              |                                                                                                    | -          |       | ×                 |
|-------------------|---------------------------------------------------------------------------|--------|----------------------------------------------------------------------------------------------------|----------------|-------------|------------|------------|----------------|------|------------|-------|-------------------|----------|-------------|-------------|--------------|----------------------------------------------------------------------------------------------------|------------|-------|-------------------|
| 檔案(F)             | 編輯                                                                        | (E) 檢視 | !── 插入①                                                                                                    | 格式( <u>O</u> ) | <b>様式</b> ( | 1 M        | [作表(       | <u>S</u> ) 資   | 料(D) | 工具①        | ODF   | 應用工               | 具⊠ 視     | 窗(W) 說明(H)  |             |              |                                                                                                    |            |       |                   |
|                   | • 🖻                                                                       | - 📑    | - -</td <td>3</td> <td>X</td> <td></td> <td>Ê</td> <td>•</td> <td></td> <td>🥵   🧺</td> <td>•</td> <td>÷ -</td> <td>🔍 A</td> <td>bc   🏥 🗝 🛛</td> <td>- I UP</td> <td>4 if 🖓</td> <td>- Image in the second second s</td> <td>i<b>ə</b>  </td> <td>Ω -</td> <td>že »</td> | 3              | X           |            | Ê          | •              |      | 🥵   🧺      | •     | ÷ -               | 🔍 A      | bc   🏥 🗝 🛛  | - I UP      | 4 if 🖓       | - Image in the second second s | i <b>ə</b> | Ω -   | že »              |
| 新細                | 新細明題 🛛 24 🔽 🍓 🖉 🙋 · 🚍 · 1 🚔 🚍 🚍 1 🥽 🖽 1 🗁 🖃 👘 💖 · % 0,0 🔯 1 號 🚅 1 🚍 · 🖷 - |        |                                                                                                    |                |             |            |            |                |      |            |       |                   |          |             |             |              |                                                                                                    |            |       |                   |
|                   | A1 ✓ <u>券</u> Σ = 回文成措總表                                                  |        |                                                                                                    |                |             |            |            |                |      |            |       |                   |          |             |             |              |                                                                                                    |            |       |                   |
| ,                 |                                                                           | A      | В                                                                                                    | С              | D           | Е          | F          | G              | Н    | 1          | J     | К                 | L        | М           | N           | 0            | Р                                                                                                    | Q          |       | · _               |
| · 」 國文成績總表        |                                                                           |        |                                                                                                    |                |             |            |            |                |      |            |       |                   |          |             | B           |              |                                                                                                    |            |       |                   |
|                   | 2                                                                         |        |                                                                                                    |                |             |            |            |                |      |            |       |                   |          | <u>`</u>    | 1           |              |                                                                                                    | •          |       | T                 |
|                   | 3                                                                         | 班級     | 甲班                                                                                                    | 5%             | 作道          | (取         | 4次日        | <u>し</u><br>高分 | ۶)   | 10%        | 小     | 考                 | 10%      | 25%         | 25%         | 25%          |                                                                                                    |            |       |                   |
| ;                 | 4                                                                         | 座號     | 姓名                                                                                                    | 學習<br>態度       | 1           | 2          | 3          | 4              | 5    | 日常<br>紙筆   | 1     | 2                 | 日常<br>考查 | 第一次<br>定期考查 | 第二次<br>定期考查 | 第三次<br>定期考查  | 學期成績                                                                                                    |            |       |                   |
| :                 | 5                                                                         | 001    | 吳絲湄                                                                                                    | 95             | 80          | 50         | 0          | 60             | 60   |            | 65    | 40                |          | 56          | 75          | 60           |                                                                                                    |            |       | $\mathbf{\nabla}$ |
|                   | 6                                                                         | 002    | 殷湘蘋                                                                                                    | 80             | 90          | 90         | 40         | 80             | 50   |            | 85    | 50                |          | 80          | 85          | 80           |                                                                                                    |            |       | 5                 |
| •                 | 7                                                                         | 003    | 詹嗣梧                                                                                                    | 100            | 70          | 60         | 50         | 90             | 0    |            | 85    | 30                |          | 53          | 26          | 40           |                                                                                                    |            |       |                   |
| ?                 | 8                                                                         | 004    | 朱馥敏                                                                                                    | 55             | 80          | 0          | 80         | 70             | 80   |            | 75    | 50                |          | 45          | 36          | 50           |                                                                                                    | -          |       |                   |
| $\langle \rangle$ | 9                                                                         | 005    | <u>夏廷文</u>                                                                                                    | 95             | 60          | 80         | 90         | 60             | 90   |            | 65    | 60                |          | 86          | 84          | 80           |                                                                                                    |            |       |                   |
| ()                | 10                                                                        | 000    | 登川士課<br>##4004A                                                                                                    | 100            | 00          | /0         | 00         | 50             | 20   |            | 30    | 30                |          | 75          | 00          | 70           |                                                                                                    |            |       |                   |
| ()                | 12                                                                        | 007    | <u>1や照け</u><br>愛徒之                                                                                                    | 30             | 70          | 60         | 50         | 80             | 90   |            | 40    | 50                |          | 25          | 55          | 45           |                                                                                                    |            |       |                   |
|                   | 13                                                                        | 009    | 簡柏瑋                                                                                                    | 75             | 60          | 90         | 80         | 60             | 50   |            | 80    | 70                |          | 65          | 62          | 60           |                                                                                                    |            |       |                   |
|                   | 14                                                                        | 010    | 林姬鎂                                                                                                    | 100            | 80          | 80         | 90         | 90             | 80   |            | 90    | 90                |          | 95          | 88          | 85           |                                                                                                    |            |       |                   |
| Гт                | 15                                                                        |        |                                                                                                    |                |             |            |            |                |      |            |       |                   |          |             | 1           |              |                                                                                                    |            |       |                   |
|                   | 16                                                                        |        |                                                                                                    |                |             |            |            |                |      |            |       |                   |          |             | <br> <br>   |              |                                                                                                    |            |       |                   |
| ſſ                | 17                                                                        |        |                                                                                                    |                |             |            |            |                |      |            |       |                   |          |             |             |              |                                                                                                    |            | > I ` |                   |
| ×                 | H I                                                                       | ( ► ₩  | + 國文                                                                                                    | 數學             | 英文          | 統          | 計          |                |      |            |       |                   |          |             |             |              |                                                                                                    |            |       |                   |
| $\square$         |                                                                           | → •    | 2 •                                                                                                    |                |             | $\bigcirc$ | $\bigcirc$ |                |      | <b>~</b> - | •     | $\Leftrightarrow$ | -        | * * 🗩       | • 🖵 🖳       | ТН           | â I S 4                                                                                                    |            |       |                   |
| 工作表               | 1/4                                                                       |        |                                                                                                    |                | Pa          | geSty      | te_छउ      | Ż              |      | 英          | 文 (美) | 亟)                |          | <b>I</b>    | 1           | 『均值: ; 總和: 0 |                                                                                                    | -0         | -+    | 100%              |

然後依照一般正常操作其中一個工作表即可。

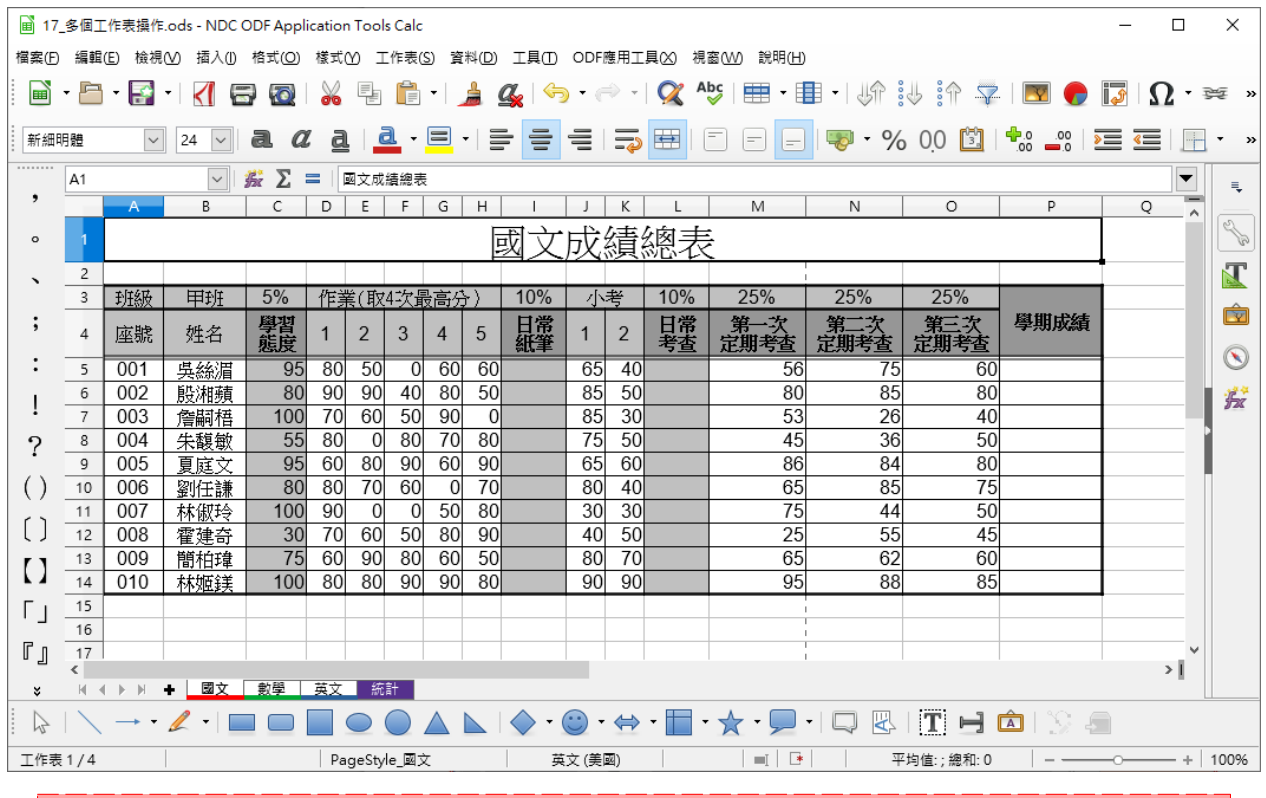

註:若是工作表並[未全部]群組,這時可以點選群組的工作表,但是若 是[全部]工作表都群組了,則不可點選群組工作表的標籤,因為這樣會 [取消群組]工作表。 取消群組有兩種方式:

| 第一種:點選[未群組]的工作表標籤。                                                                                                    |                |        |          |                  |                          |               |                |        |     |         |
|----------------------------------------------------------------------------------------------------|----------------|--------|----------|------------------|--------------------------|---------------|----------------|--------|-----|---------|
| 第二種:[石鍵]>[取消選                                                                                                    | 又全             | 部的     | <u> </u> | 作君               | ₹] °                     |               |                |        |     |         |
| III 17_多值工作表操作.ods - NDC ODF Application Tools Calc                                                                           |                |        |          |                  |                          |               |                |        | - U | ×       |
| 檔案(E) 編輯(E) 檢視(M) 插入(1) 格式(Q) 樣式(M) 工作表(S) 資料(D) 工具(D) ODF應用工具(X) 視窗(M) 說明(H)                                                 |                |        |          |                  |                          |               |                |        |     |         |
| 📙 🖬 • 🔚 • 🛃 • । 🚺 🚍 🚳 । 🐰 🖫 🍙 • । 🎍 ⊈ । 🥱 • 🗇 • । 父 🏘 । 🌐 • 🖽 • । 🕼 🖖 🕋 🐺 । 🕅 <table-cell-rows> 🔯 । 🞧 • 🐲 »</table-cell-rows> |                |        |          |                  |                          |               |                |        |     |         |
| 新細明體 💟 24 🔍 <b>己 22 己 己 三</b>                                                                                                 | • =            |        | Þ        | ₩ I (            |                          | - 🏀           | 0 <u>0</u>     | 0000   |     | • »     |
| A1                                                                                                    |                |        |          |                  |                          |               |                |        | •   | Ę       |
| A B C D E F G                                                                                                    | Н              | I J    | K        | L                | М                        | N             | 0              | Р      | Q ^ |         |
| ■ • 1 國文成績總表 □ □ □ □ □ □ □ □                                                                                                  |                |        |          |                  |                          |               |                |        |     |         |
|                                                                                                    |                | 00/ 1  | -147     | 100/             | 0.5%                     | 0.50/         | 050            |        |     |         |
| 3 班級 中班 5% 作業(取4次最高分                                                                                                    | <u>}</u> )   1 | 1/29   | 考        | 10%              | 25%                      | 25%           | 25%            | 鼠钳武结   |     | <b></b> |
| <b>*</b> 4 座號 姓名 <b>定音</b> 1 2 3 4                                                                                            | 5              |        | 2        | 日帝<br>考 <u>者</u> | - <sup>第一人</sup><br>定期考查 | - 第一六<br>定期考查 | - 第二-人<br>定期考查 | 学兴时从调具 |     |         |
| 5 001 吳絲湄 95 80 50 0 60                                                                                                    | 60             | 65     | 40       |                  | 56                       | 75            | 60             |        |     |         |
|                                                                                                    | 50             | 85     | 50       |                  | 80                       | 85            | 80             |        |     | 5       |
| 7 003 7 宇宇的 倍 語 制原工作表 [0]…                                                                                                    | 80             | 75     | 50       |                  | 23                       | 20            | 40             |        |     |         |
| 9 005 夏庭文                                                                                                    | 90             | 65     | 60       |                  | 86                       | 84            | 80             |        |     |         |
|                                                                                                    | 70             | 80     | 40       |                  | 65                       | 85            | 75             |        |     |         |
|                                                                                                    | 80             | 30     | 30       |                  | 75                       | 44            | 50             |        |     |         |
| 【 J <u>12 008 催速台</u> 保護工作表(S)…<br>■ 13 009 単柏荘音                                                                              | 50             | 40     | 70       |                  | 20                       | 50<br>62      | 40             |        |     |         |
|                                                                                                    | 80             | 90     | 90       |                  | 95                       | 88            | 85             |        |     |         |
| □ 15 檢視格線(C)                                                                                                    |                |        |          |                  |                          |               |                |        |     |         |
| 16<br>■ □ □ 17 ■ ● ● 標籤色彩(T)                                                                                                  |                |        |          |                  |                          |               |                |        |     |         |
|                                                                                                    |                |        |          |                  |                          |               |                |        | >   |         |
|                                                                                                    |                |        |          |                  |                          |               |                |        |     |         |
| 工作表1/4 PageStyle_函文                                                                                                    |                | 英文 (美国 | 國)       |                  |                          |               | 均值:;總和:0       |        | -0+ | 100%    |